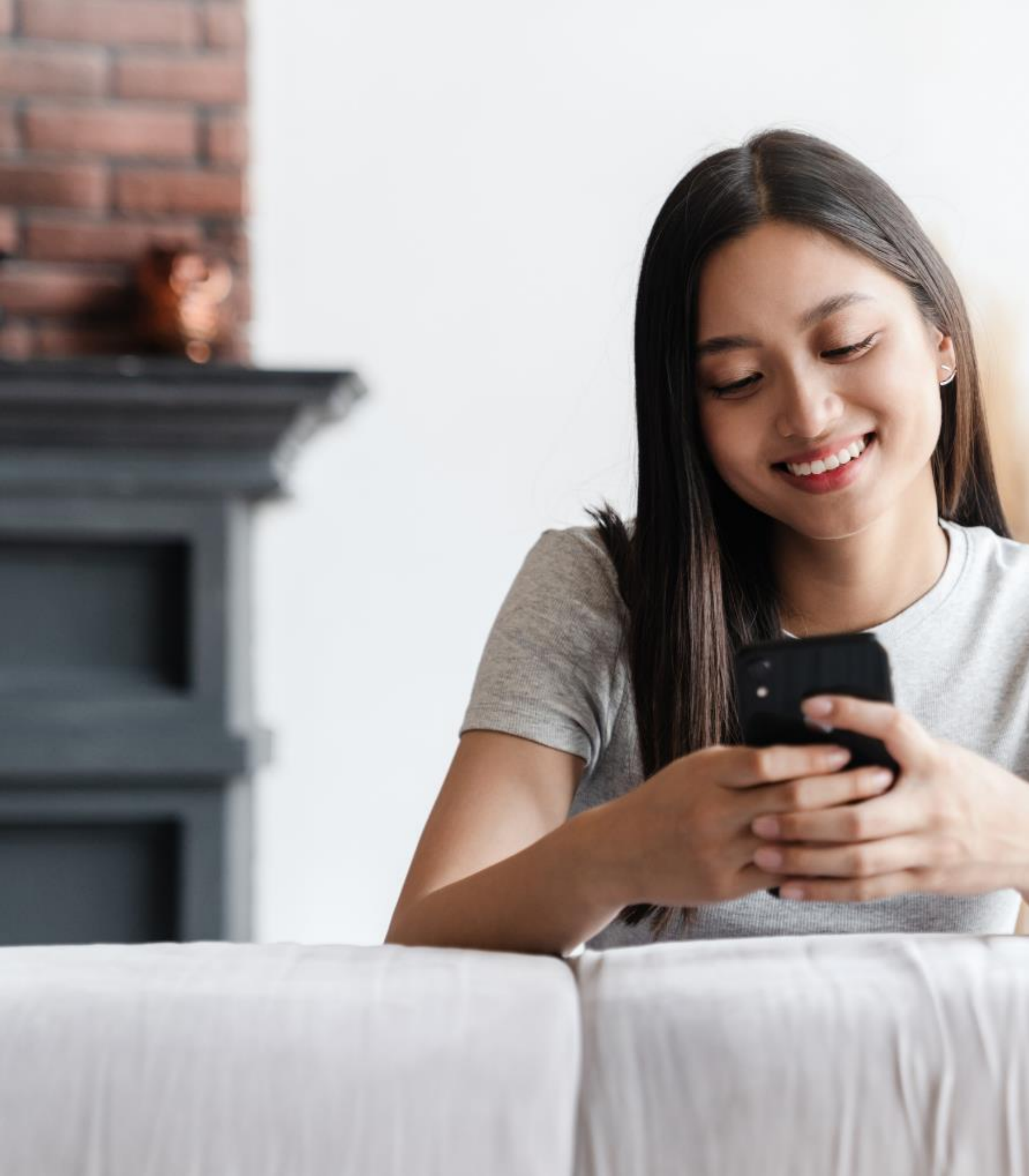

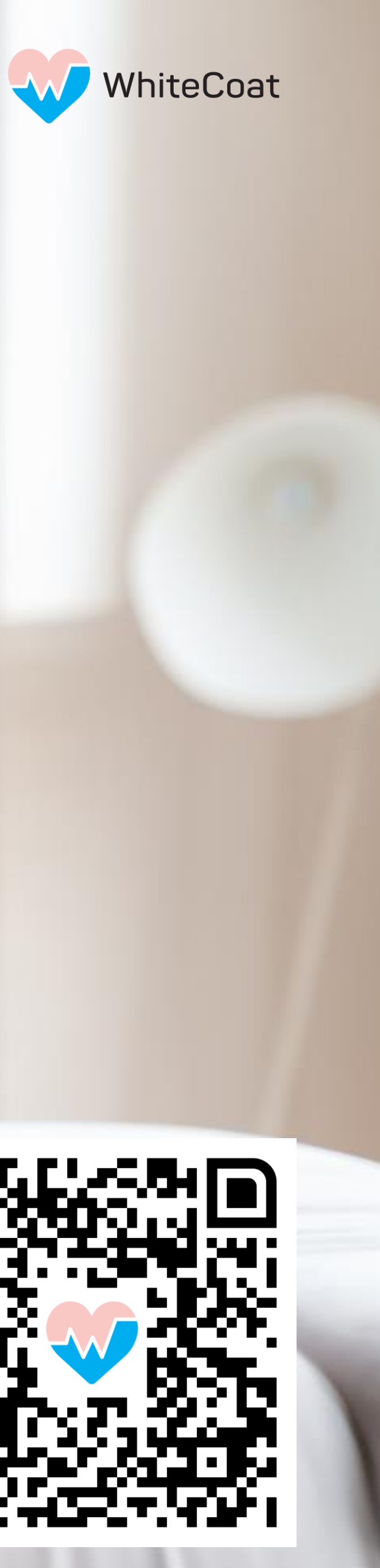

# Welcome to WhiteCoat

Experience the convenience of remote care

> Scan the QR code to download the WhiteCoat app

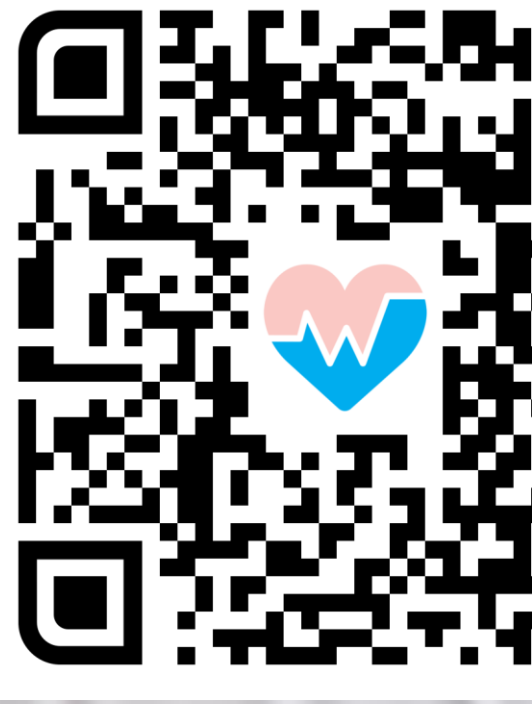

### **About WhiteCoat**

WhiteCoat is the leading digital healthcare provider partnered with AIA to offer corporate-insured healthcare services via video consult.

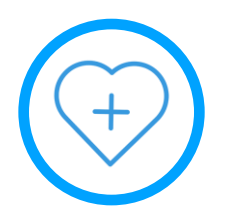

#### **Consistent Quality Care**

Delivered through WhiteCoat's panel of SG-registered doctors

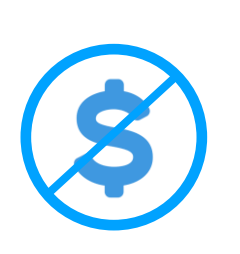

#### No Out-of-pocket Charges

Enjoy no out-of-pocket charges for panel medical services\* (no separate reimbursement required)

#### Safe & Reliable

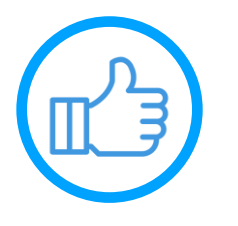

WhiteCoat was the first participant in MOH's regulatory telemedicine sandbox and an official Home Recovery Programme partner

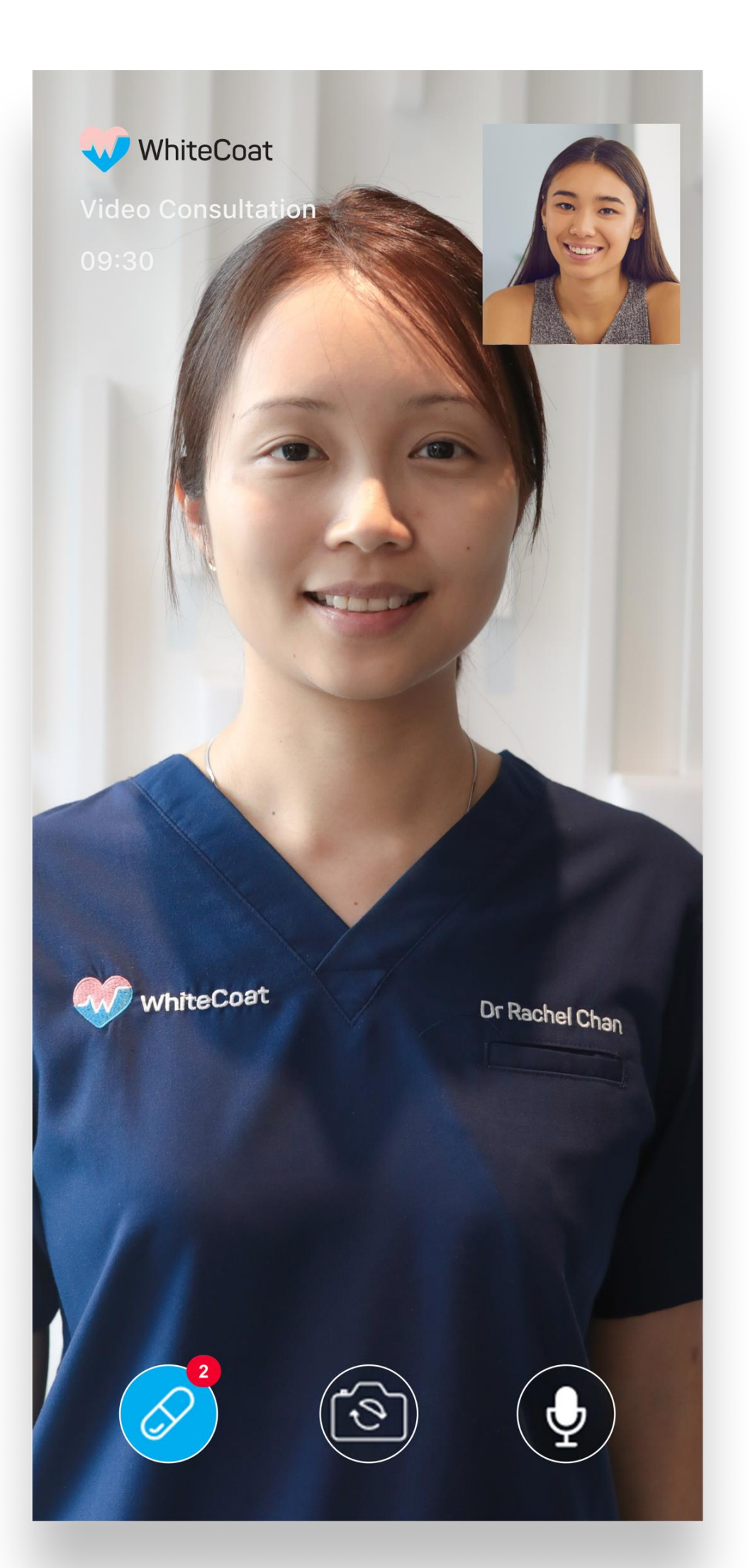

#### How It Works

#### STEP 1

Download the WhiteCoat app on your phone and register for an account to start using your Corporate Benefits

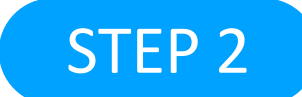

#### Select a doctor of your choice, or have one assigned to you

| Benefits & Subscriptions                                                                        |
|-------------------------------------------------------------------------------------------------|
| nsurance benefits                                                                               |
| Set up your AIA/corporate benefits,<br>and enjoy a cashless experience at<br>your next consult. |
| Add Benefit                                                                                     |
| Subscriptions<br>Add a subscription and save on your<br>lext consult.<br>Add Subscriptions      |
|                                                                                                 |
|                                                                                                 |
|                                                                                                 |
|                                                                                                 |

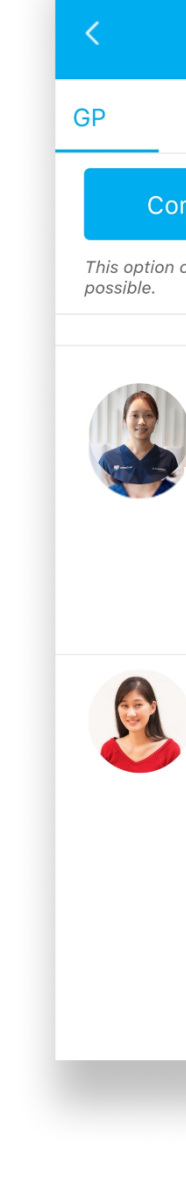

Remember to select your Corporate Benefits at the start of your session to enjoy no out-of-pocket charges\*

You may now follow the on-screen instructions to begin your teleconsult

\*Subject to plan design

| Choose you                                  | ir doctor                        |              |
|---------------------------------------------|----------------------------------|--------------|
|                                             |                                  |              |
| sult next ava                               | ailable doc                      | tor          |
| onnects you to a c                          | loctor in the st                 | nortest time |
|                                             |                                  |              |
| Dr Rachel<br>WhiteCoat<br>English, Manda    | <b>Chan</b>                      | >            |
| View Cov                                    | verage & Be                      | nefits       |
| ONLINE NO                                   | W 5 in Queu                      | ie           |
| Consu                                       | ult                              |              |
| Dr Wee Hid<br>WhiteCoat<br>English, Hokkier | <b>de Elfrida</b><br>n, Mandarin | >            |
| View Cov                                    | verage & Be                      | enefits      |
| ONLINE NO                                   | W 5 in Que                       | ue           |
| Consu                                       | ult                              |              |
|                                             |                                  |              |
|                                             |                                  |              |
|                                             |                                  | 1            |

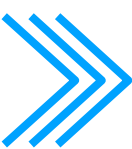

STEP 3

Start your teleconsult by informing the doctor of your condition / symptoms

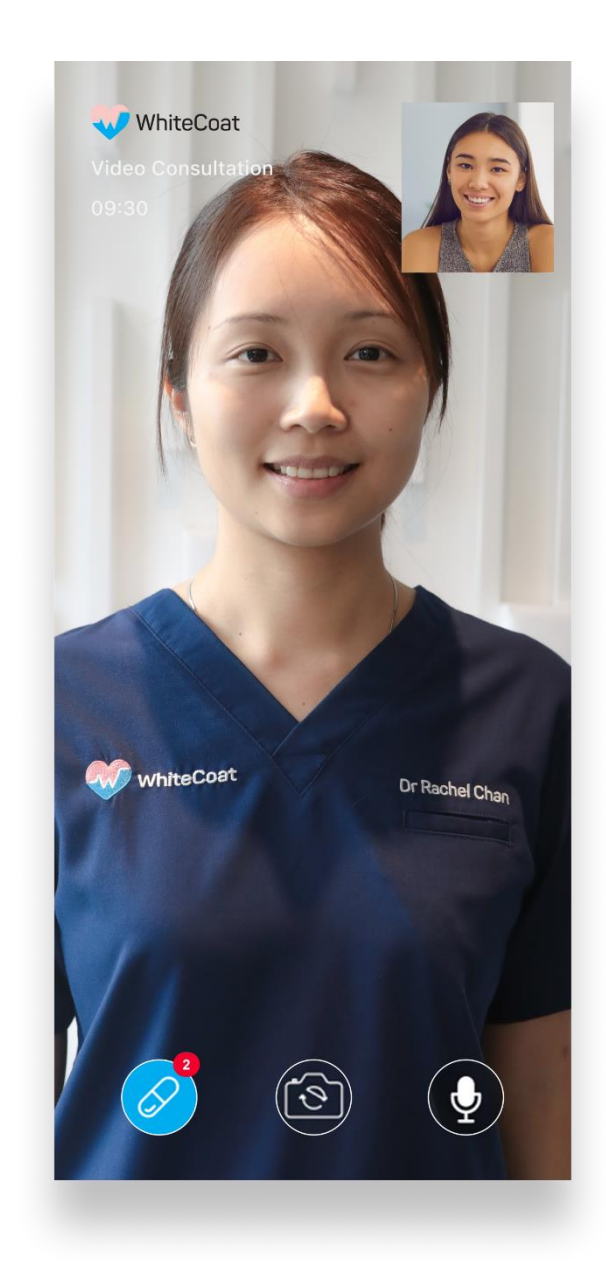

If appropriate, your doctor will provide a diagnosis and recommend a treatment plan based on the information you disclose during the teleconsult

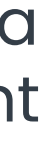

#### **Our Services**

#### **General Practitioner** (GP) Teleconsults

- ✓ Available ondemand
- Suitable for acute  $\checkmark$ and chronic conditions
- Medication delivery  $\checkmark$ as quickly as within 90 mins

- $\checkmark$  Arrange for a phlebotomist to visit your home to draw blood in support of chronic disease tests
- ✓ Suitable for patients with chronic conditions

In-Home Testing

- content

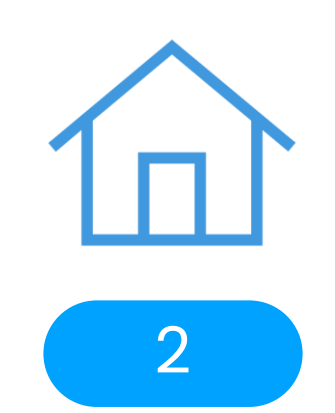

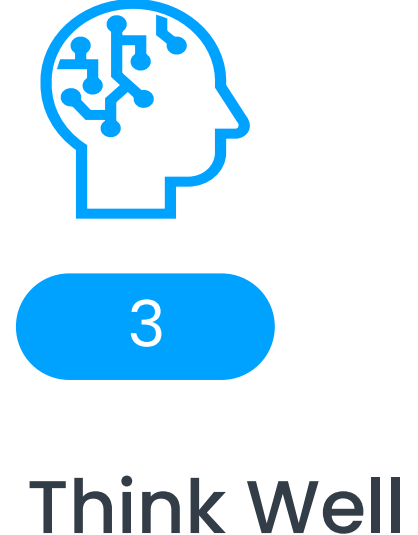

✓ Includes Text-based Mental Wellness (TBMW) sessions available via appointment

✓ Includes mood tracking features: a daily mood tracker, a guided journalling tool and shareable self-care tips

✓ Access to a library of mental wellness

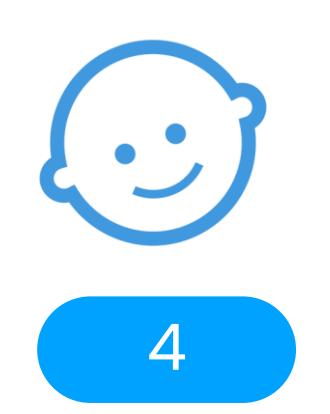

Paediatrician Teleconsults / In-clinic Consults\*

- ✓ Available ondemand / via appointment
- ✓ Suitable for children of all ages
- ✓ No referral letter required for children below 8 years

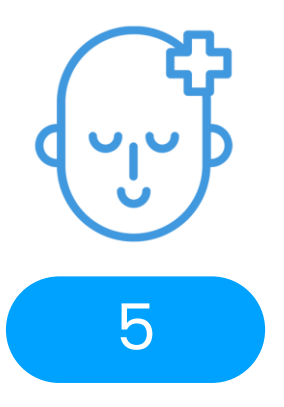

Mental Wellness Teleconsults / In-clinic Consults\*

- ✓ Available ondemand / via appointment
- No referral letter  $\checkmark$ required for psychology service
- **Referral** letter  $\checkmark$ required for psychiatry service (in-clinic only)

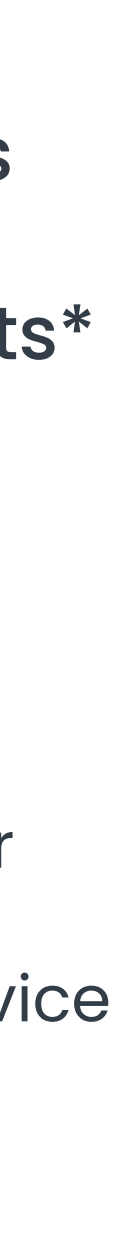

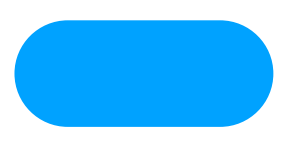

# **General Practitioner (GP) Teleconsults**

WhiteCoat GPs are approved and able to treat a wide range of conditions via teleconsult:

#### **Common Acute Conditions:**

- Upper respiratory tract infection (URTI)
- Headache / fever
- Gastroenteritis
- Urinary tract infection (UTI)
- Skin / eye conditions

#### **Common Chronic Conditions:**

- Diabetes
- High cholesterol

High blood pressure

WhiteCoat GPs will make a clinical judgement based on their best medical assessment to treat conditions not listed here

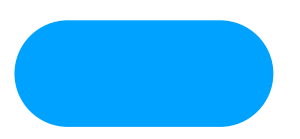

# **General Practitioner (GP) Teleconsults**

Health screening reports and other medical documents can be uploaded to supplement your teleconsult.

You may upload health screening reports for assessment of chronic conditions.

Images of visible symptoms and other medical documents can also be submitted prior to a consultation to help our doctors diagnose more accurately.

#### More

#### Germaine Pamela Salvadaro View E-Card

**Medical Information** 

Appointments

Medical Reports

**Drug Allergies** 

Reminders

Account Settings

Personal Information

Family Group

**Benefits & Subscriptions** 

Address Book

 $\bigcirc$  $\hat{\mathbf{X}}$  $\bullet \bullet \bullet$ Reminder History Home More

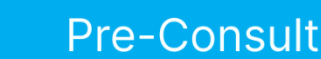

#### What symptoms are you experiencing?

Select all the relevant symptoms

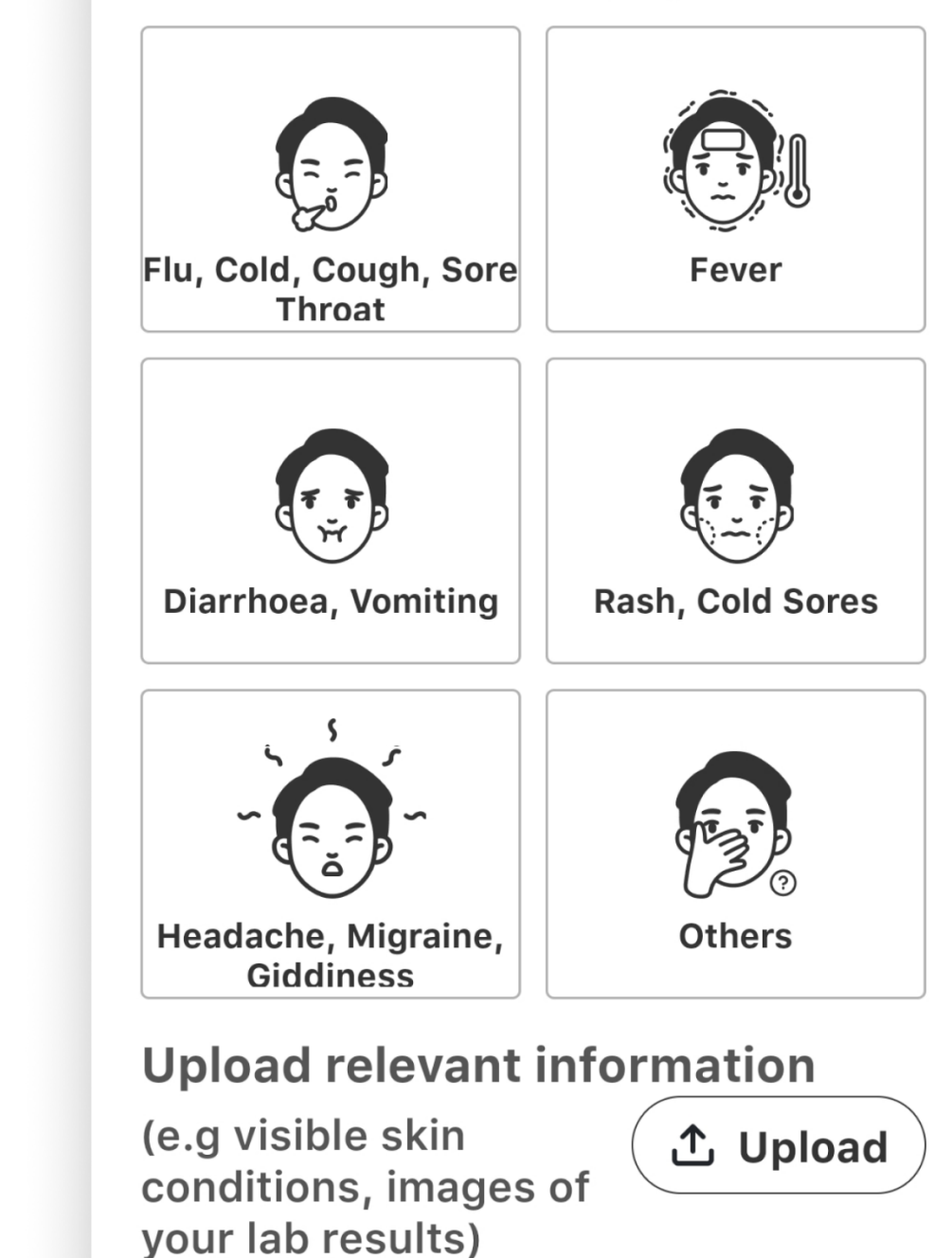

 $\times$ 

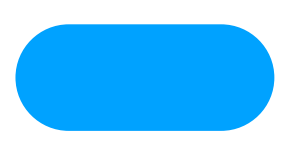

### In-home Testing

If you have <u>chronic conditions</u>, you may request for an in-home testing service by teleconsulting a WhiteCoat GP.

Suitable for patients already receiving care for the following conditions:

- Diabetes
- High Blood Pressure
- **High Cholesterol**
- Gout
- **Thyroid Conditions**

Consultation and basic test costs are **included** as part of your corporate benefits. The home-based phlebotomy service is not included and is charged at a preferred rate of \$30 \$10\* which must be borne by the patient.

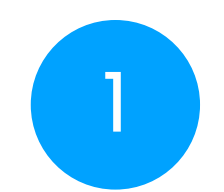

Teleconsult any WhiteCoat GP and upload your latest test results if available

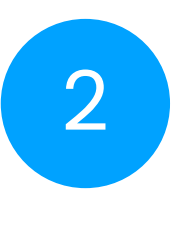

Necessary tests will be recommended by your doctor and scheduled at your convenience

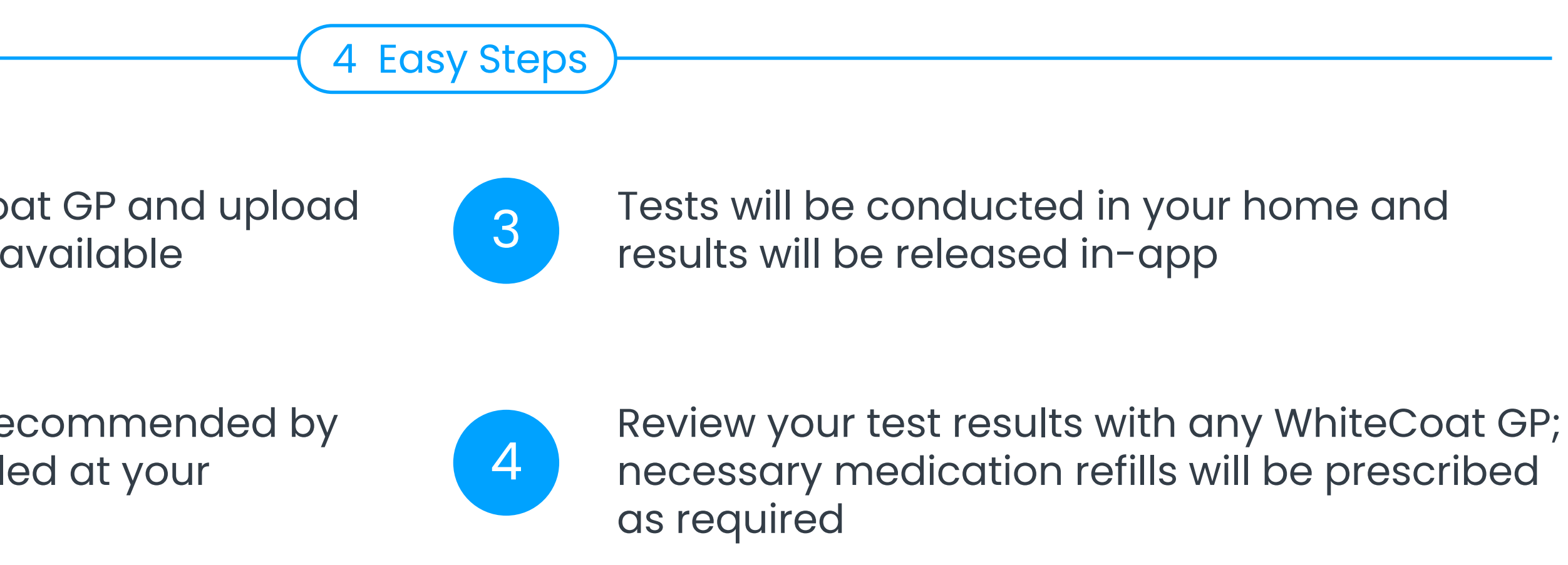

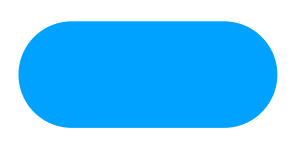

### **Think Well**

Think Well is a complimentary solution that aims to provide all AIA CS policyholders with GP outpatient benefits a holistic mental wellness programme with access to TBMW, mood tracking features and a library of content comprising mental wellness articles and videos.

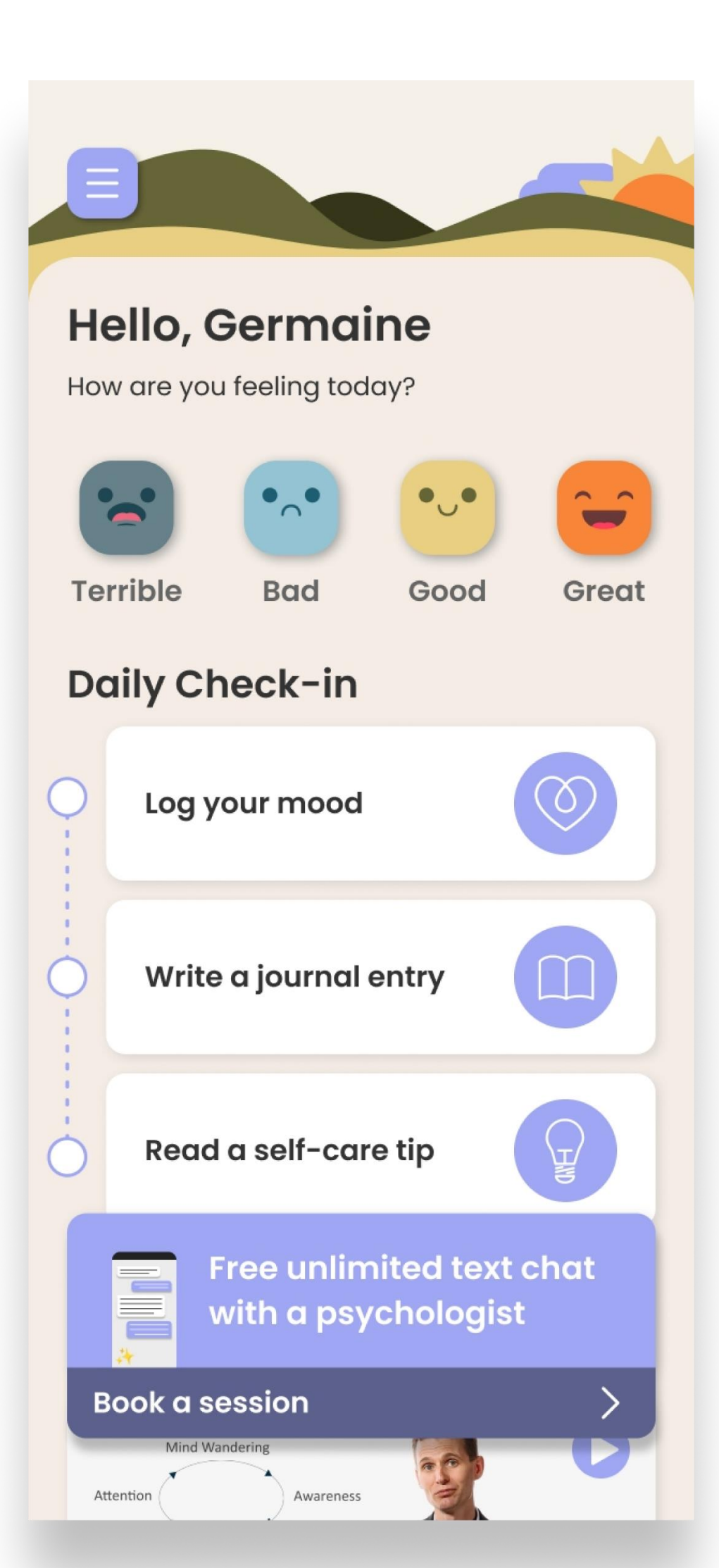

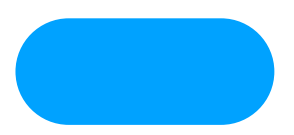

### **Think Well: Text-based Mental Wellness Solution**

- Unlimited free text-chat sessions with our Psychologists
- An approachable first touchpoint for mental wellness
- Confidentiality of text-chat sessions is protected
- Follow up care via teleconsult / in-person available (if required)

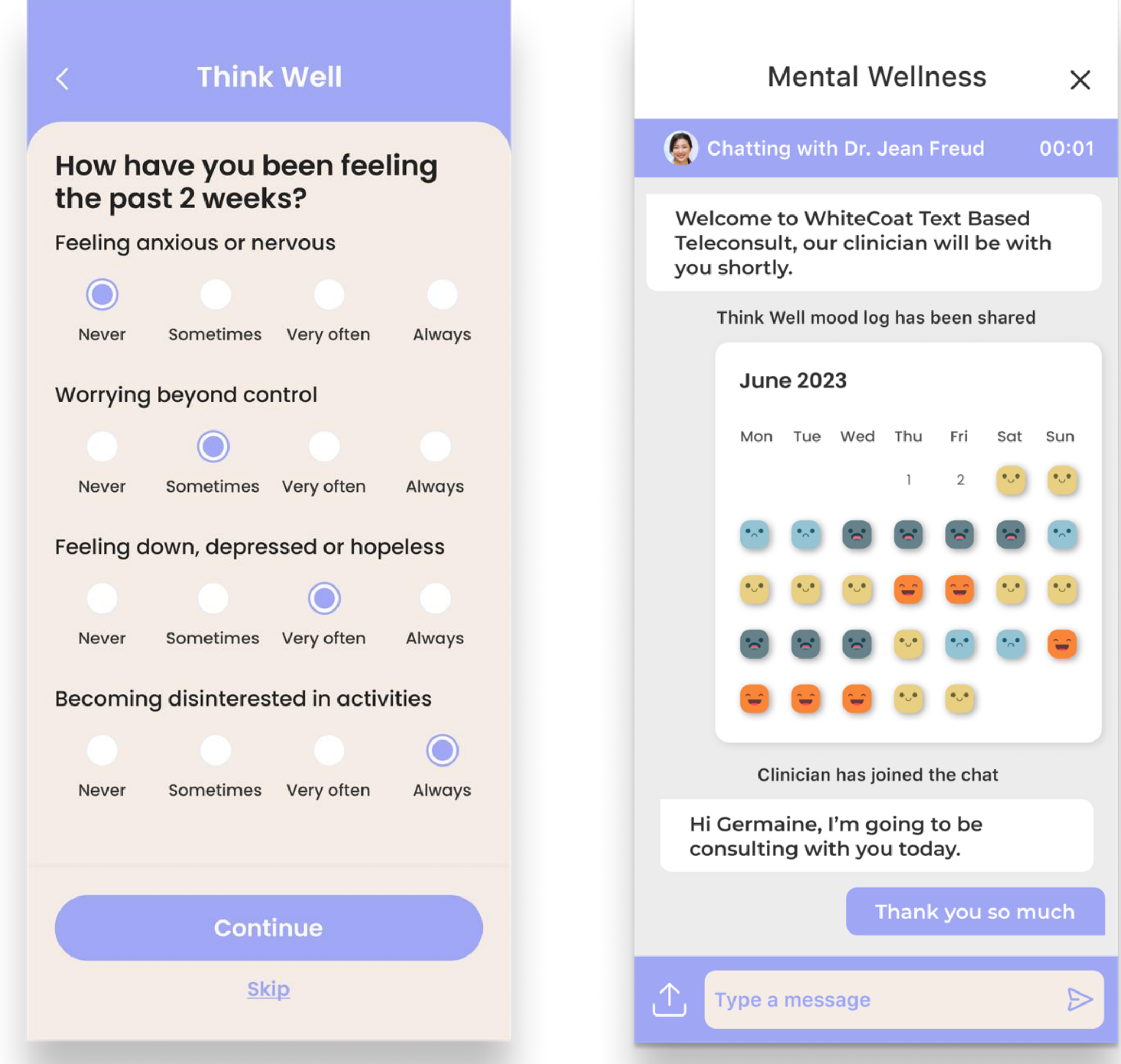

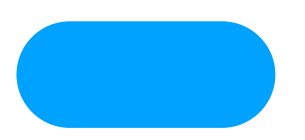

### **Paediatric Teleconsults**

See a WhiteCoat Paediatrician for a wide range of conditions for children:

- ✓ Available Monday Friday, 9AM 6PM; Saturday 9AM 12PM
- ✓ On-demand / via appointment
- ✓ View Paediatricians' availability in-app
- Medication delivery from as quickly as within 90 mins
- ✓ In-clinic consults available at Paediatric Panel network (Thomson Paediatric Centre / SBCC Baby & Child Clinic clinics)

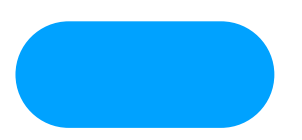

# Paediatric Teleconsults / In-clinic Consults

Your WhiteCoat entitlements:

Enjoy these benefits when you select your 'AIA Corporate Insurance' before the teleconsult / present your AIA card at our partner clinics:

- ✓ No out-of-pocket charges for teleconsults / in-clinic consults\*
- Drawn down from annual specialist limit

\*Subject to plan design; referral letter required for children aged 8 years and above

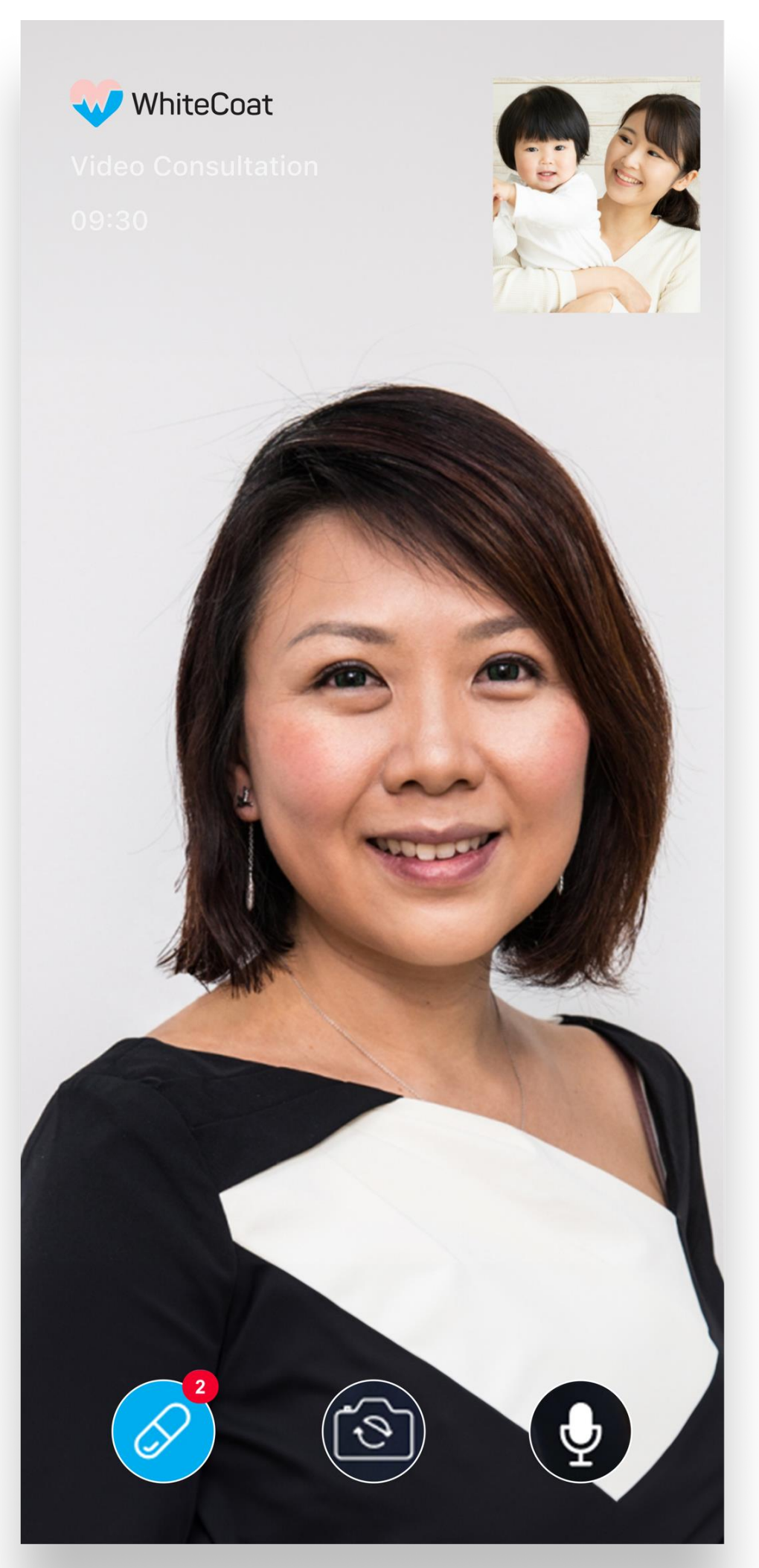

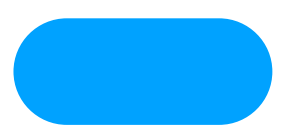

## Mental Wellness Teleconsults / In-clinic Consults

Psychology

Teleconsults / In-clinic

See a **Psychologist** at your discretion and convenience.

Suitable for first-timers / individuals with mild to moderate mental conditions, including amnesia, depression and stress management.

Psychiatry

In-clinic only

Make an appointment in the WhiteCoat app to see a **Psychiatrist** at our partner clinic for treatment.

Suitable for individuals with an existing diagnosis for psychiatric conditions.

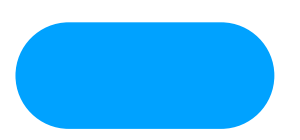

# Mental Wellness Teleconsults / In-clinic Consults

Your WhiteCoat entitlements:

Enjoy these benefits when you select your 'AIA Corporate Insurance' before the teleconsult / present your AIA card at our partner clinics:

- ✓ No out-of-pocket charges for teleconsults / in-clinic consults\*
- Drawn down from annual mental wellness limit  $\checkmark$

\*Subject to plan design; referral letter required for psychiatry service

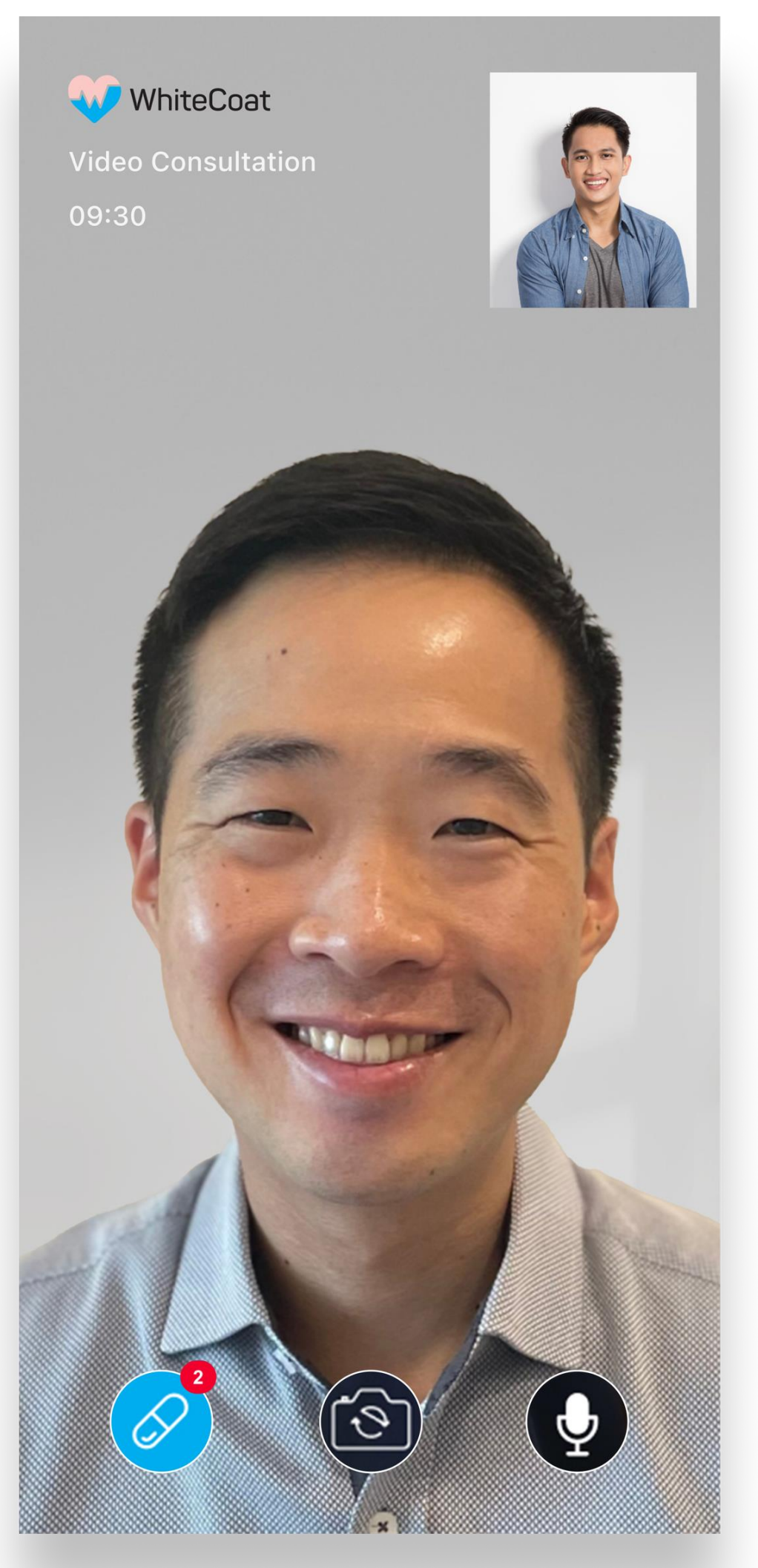

## **General Operating Information**

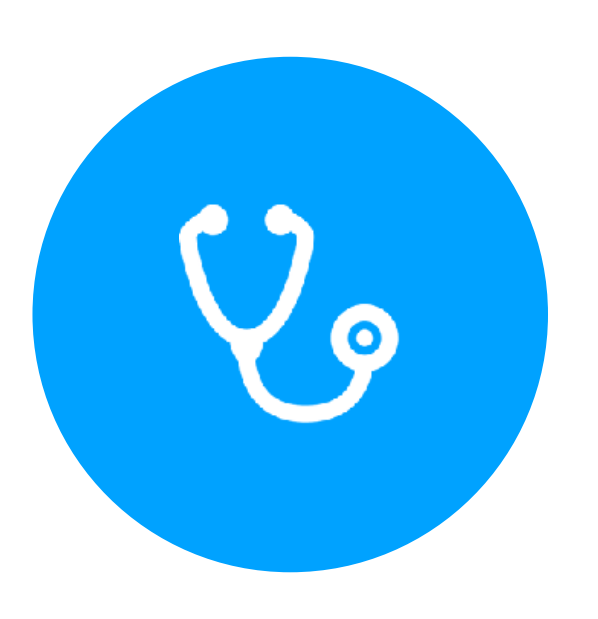

GP teleconsults available from 8AM - 12AM daily

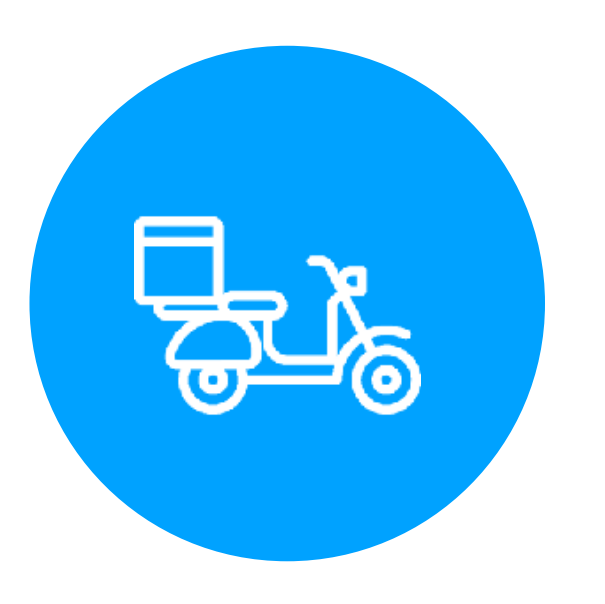

Delivery available from 9AM - 3AM

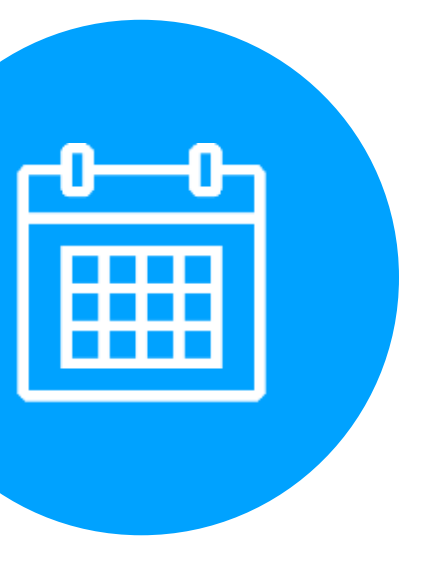

Monday - Sunday, incl. Public Holidays

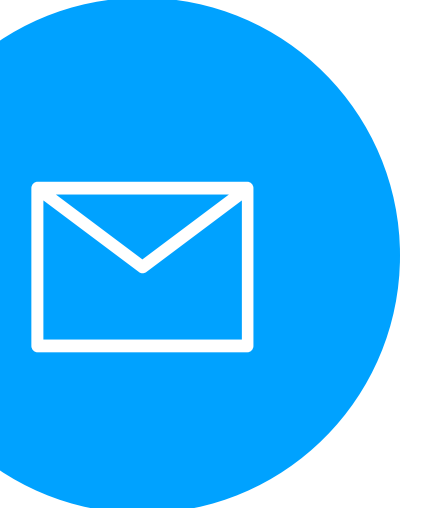

contactus@whitecoat.global or send us an in-app enquiry

# A Guide To Using WhiteCoat

#### Part I Registration

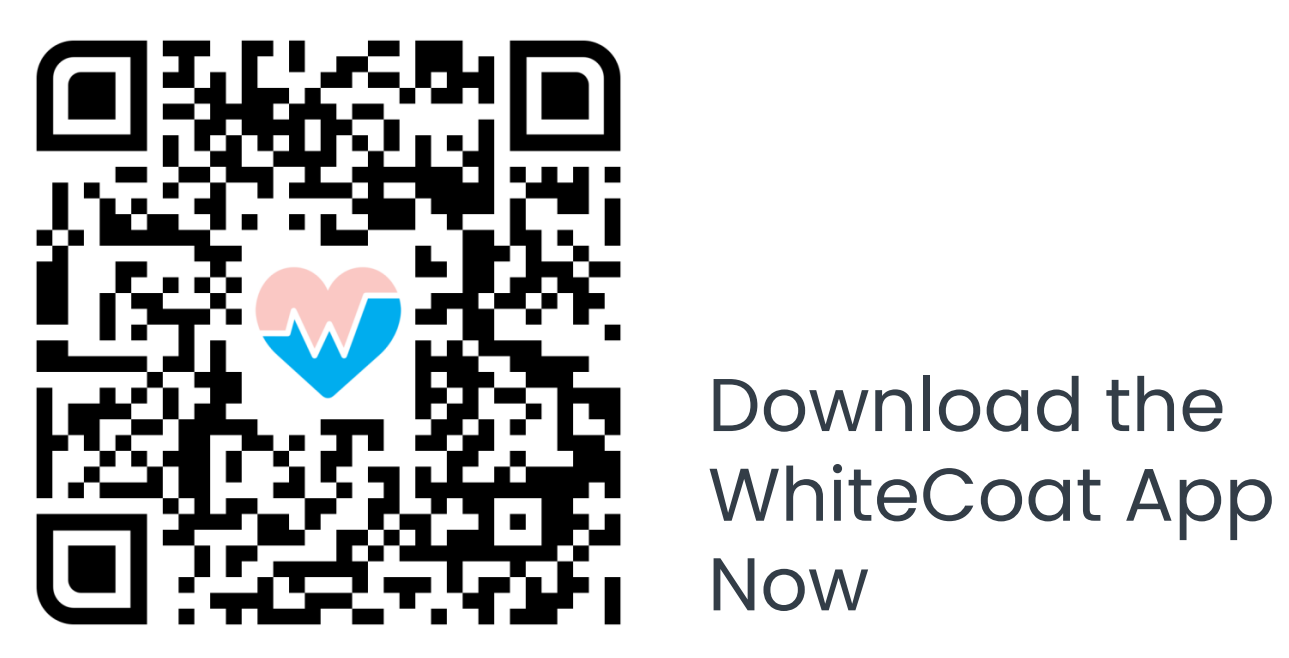

## Registration

| Welcome to WhiteCoat                                                     |                                     |  |  |  |
|--------------------------------------------------------------------------|-------------------------------------|--|--|--|
| General<br>Practitioner<br>On Demand Video<br>Consultation<br>Online Now |                                     |  |  |  |
| Paediatrician<br>Book Appointment                                        | Mental Wellness<br>Book Appointment |  |  |  |
| X<br>Log in or sign up                                                   |                                     |  |  |  |
| Email/Identification n                                                   | umber                               |  |  |  |
| Password                                                                 | Ś                                   |  |  |  |
| Forgot password?                                                         |                                     |  |  |  |
|                                                                          |                                     |  |  |  |
| Log in with Singpass                                                     |                                     |  |  |  |
| or Don't have an account? Sign up.                                       |                                     |  |  |  |

01. Download the WhiteCoat app and sign up for an account

| All r                                                    | nedical documents and notification<br>sent to this email and mobile num | s will be<br>ber |
|----------------------------------------------------------|-------------------------------------------------------------------------|------------------|
| R                                                        | etrieve Myinfo with <mark>sing</mark>                                   | pass             |
| Email*                                                   |                                                                         |                  |
| Email A                                                  | ddress                                                                  |                  |
| Password                                                 | J*                                                                      |                  |
| Must be                                                  | e at least 8 characters                                                 | Ì                |
|                                                          |                                                                         |                  |
| Confirm                                                  | Password*                                                               | 6                |
|                                                          |                                                                         |                  |
| Mobile N                                                 | umber*                                                                  |                  |
| C                                                        | +65 Mobile Number                                                       |                  |
|                                                          |                                                                         |                  |
|                                                          |                                                                         |                  |
| Full Nam                                                 | e*                                                                      |                  |
| Full Nam<br>Your Fu                                      | e*<br>Ill Name                                                          |                  |
| Full Nam<br>Your Fu<br>As per idea                       | e*<br>Ill Name<br>ntification document                                  |                  |
| Full Nam<br>Your Fu<br>As per idea<br>Date of E          | e*<br>Ill Name<br>htification document<br>Birth                         |                  |
| Full Nam<br>Your Fu<br>As per iden<br>Date of E<br>DD MM | e*<br>Ill Name<br>ntification document<br>Birth<br>IM YYYY              | Ĥ                |

02. If you choose to complete the fields with your personal information saved in Singpass, tap on **'Retrieve Myinfo via singpass'** 

#### Sign Up

All medical documents and notifications will be sent to this email and mobile number

I agree with WhiteCoat's Terms of Service and consent to the collection, use, processing and disclosure of my personal data by WhiteCoat in accordance with the terms of White Coat's Privacy Policy.

I consent to the collection, use, processing and disclosure of my personal data by WhiteCoat in accordance with the terms of the Privacy Policy, which provides that my personal data may be collected and/or used by WhiteCoat for its marketing and promotional purposes. I further confirm that all information I provide is accurate and complete.

#### Sign Up

03. If you choose to input your information manually, complete all fields and ensure accuracy before tapping **'Sign Up'**  Singpass

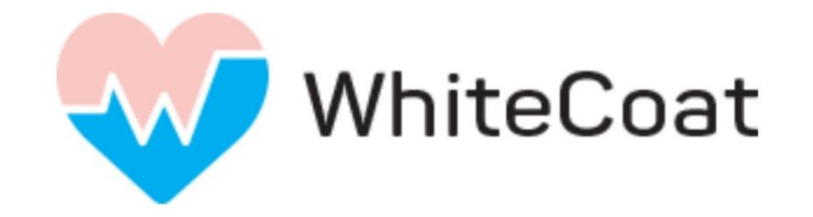

**Tap QR code** to log in with Singpass app

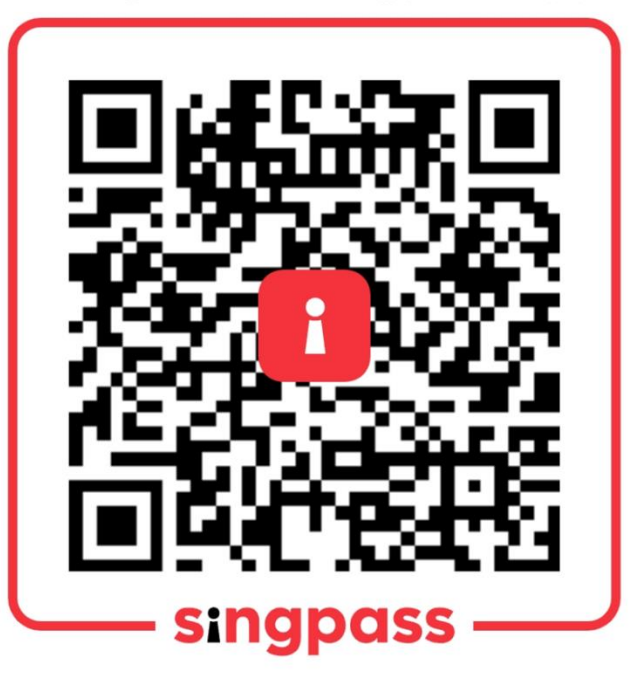

04. If you choose to complete the fields via Myinfo, you will be directed to your Singpass app. Follow the instructions and select **'I Agree'** to allow the WhiteCoat app to retrieve your Myinfo

## Registration

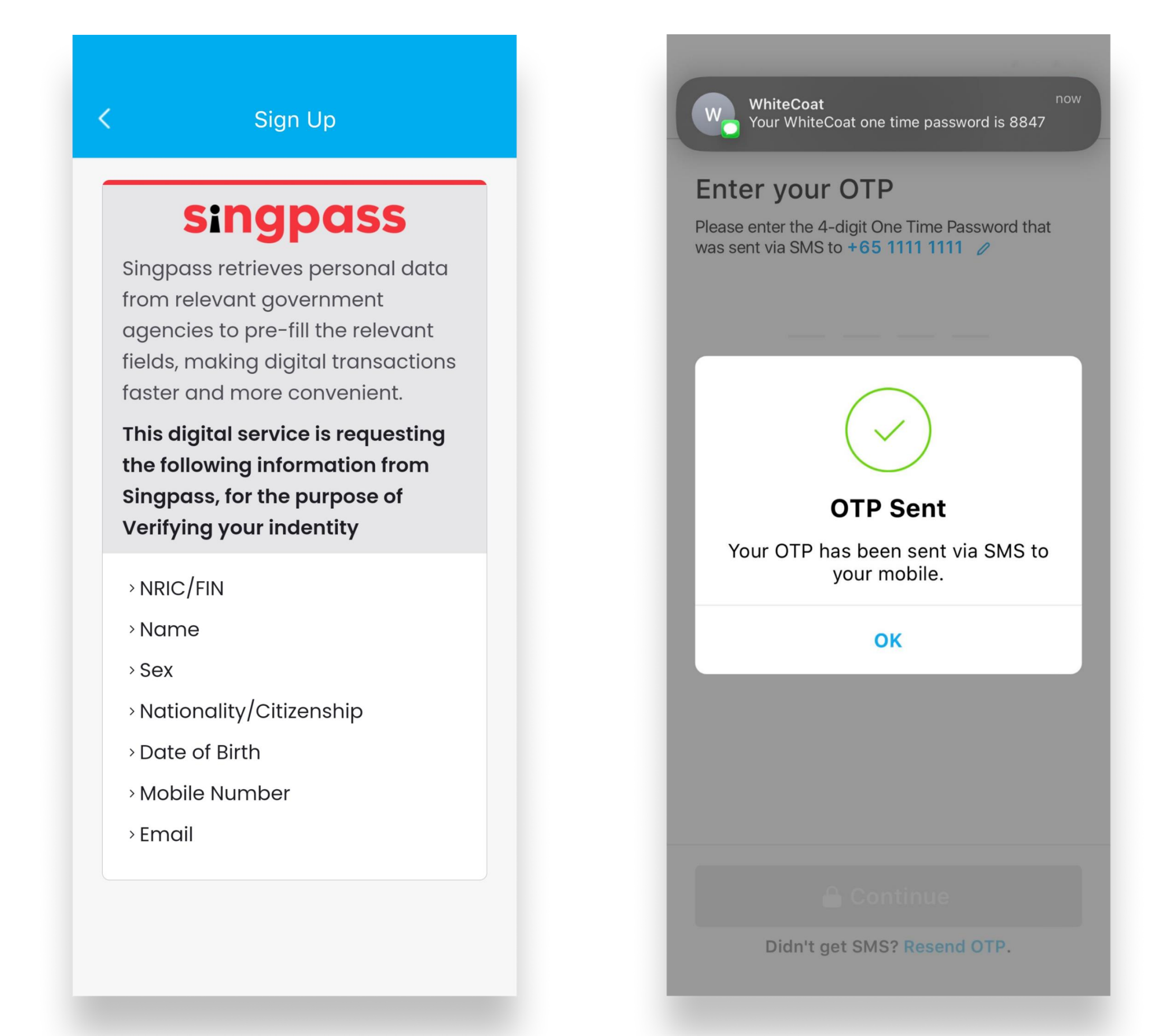

06. A 4-digit OTP will be sent to your mobile number via SMS

05. Upon successful retrieval, all fields will be automatically prefilled and can no longer be edited, except for your email and mobile number. Tap on **'Sign Up'** 

| OTP Verification X                                                                  |
|-------------------------------------------------------------------------------------|
| Enter your OTP                                                                      |
| Please enter the 4-digit One Time Password that was sent via SMS to +65 1111 1111 🧷 |
|                                                                                     |
|                                                                                     |
| Resend OTP available remaining time 04:50                                           |
|                                                                                     |
|                                                                                     |
|                                                                                     |
|                                                                                     |
|                                                                                     |
|                                                                                     |
|                                                                                     |
|                                                                                     |
|                                                                                     |
| Didn't get SMS? Resend OTP.                                                         |

07. Input the 4-digit OTP received to create your account

### Part II Activating your AIA Corporate Benefit

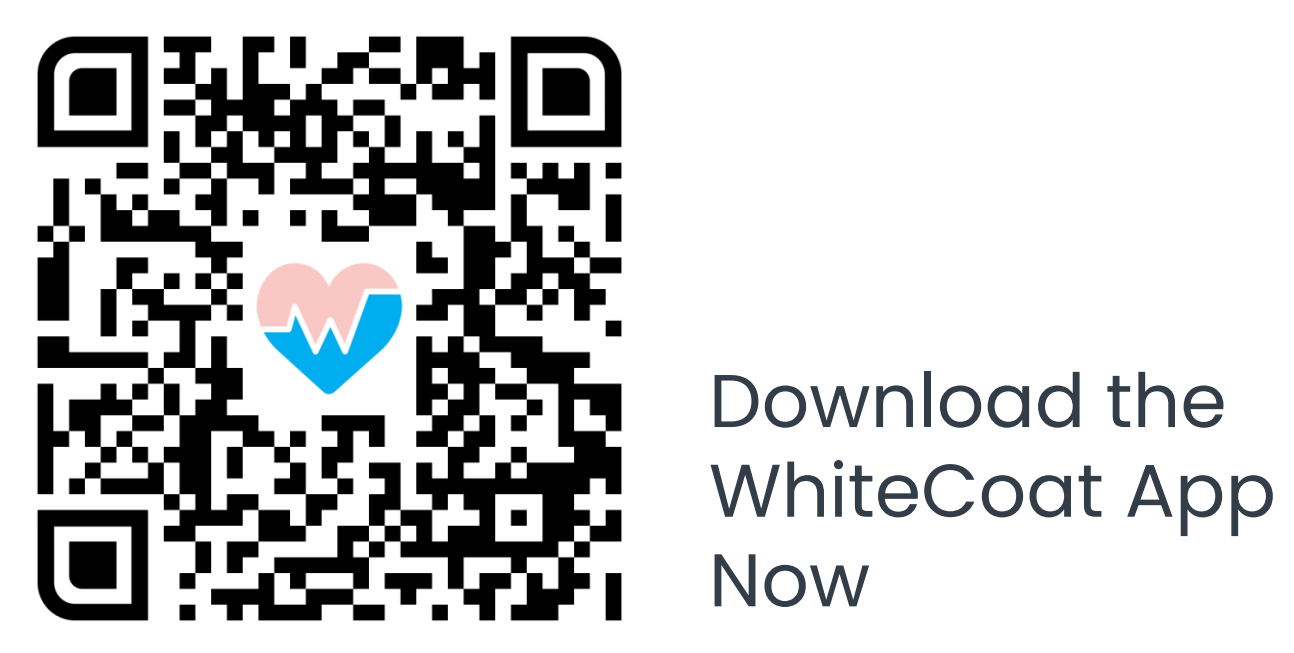

## Activating Your AIA Corporate Benefit

| Welcome to WhiteCoat                                             |                                                                                       |                           |                      |
|------------------------------------------------------------------|---------------------------------------------------------------------------------------|---------------------------|----------------------|
| Gener<br>Pract<br>On Dema<br>Online M                            | ral<br>itioner<br>nd Consultation<br>Now                                              |                           |                      |
| FREE<br>Think We<br>Text-chat wi<br>psychologist                 | II<br>tha<br>tha                                                                      | diatrician<br>Online Now  | Mental W<br>Online P |
| Add A Fai<br>Children below<br>account, or in<br>to create their | <b>mily Member</b><br>v 16 can be added t<br>vite dependants abo<br>own WhiteCoat aco | o your<br>ove 16<br>count |                      |
|                                                                  |                                                                                       |                           |                      |
|                                                                  |                                                                                       |                           |                      |
| Home                                                             | S<br>Reminders                                                                        | لی<br>History             | •••<br>More          |
| 01. Tap to                                                       | o open th                                                                             | ne app, o                 | and                  |

select 'More'

More Germaine Pamela Salvadaro View E-Card **Medical Information** Appointments Medical Reports Drug Allergies Reminders Account Settings Personal Information Family Group Benefits & Subscriptions Address Book  $\mathbb{J}$  $\widehat{\mathbf{X}}$  $\bullet \bullet \bullet$ Home Reminder History More

02. Tap on **'Benefits &** Subscriptions'

| < Benefits & Subscripti | ons |
|-------------------------|-----|
| Myself                  | >   |
| Jordon Gordon (Child)   | >   |
|                         |     |
|                         |     |
|                         |     |
|                         |     |
|                         |     |
|                         |     |

03. Tap on **'Myself'** 

#### < Benefits & Subscriptions

#### **Insurance benefits**

Set up your AIA/corporate benefits, and enjoy a cashless experience at your next consult.

#### Add Benefit

#### Subscriptions

Add a subscription and save on your next consult.

Add Subscriptions

#### 04. Tap on **'Add Benefit'**

### Activating Your AIA Corporate Benefit

| < Insurance Coverage ×                                                                                              | < AIA Corporate Insurance X                                                                                                    |
|----------------------------------------------------------------------------------------------------|----------------------------------------------------------------------------------------------------|
| Select a benefit<br>Set up your AIA/corporate benefits,<br>and enjoy a cashless experience at<br>your next consult. | NRIC / FIN / Passport / Membership ID<br>(as per the plan):<br><u>S1234567D</u>                                                                                                    |
| AIA Corporate Insurance                                                                                             | To find out if you are entitled to telemedicine services under your employer's and / or dependant's corporate insurance plan.                                                                                      |
| AIA Corporate Screening<br>Benefit                                                                                  | I consent to WhiteCoat collecting, using,<br>processing and disclosing my personal data<br>for the purposes of verifying my entitlement to<br>telemedicine services under applicable corporate<br>insurance plans. |
| AIA HealthShield                                                                                                    |                                                                                                    |
| O AIA Absolute Critical<br>Cover                                                                                    |                                                                                                    |
| Corporate Scheme                                                                                                    |                                                                                                    |
| Next                                                                                                    | Confirm                                                                                                    |
|                                                                                                    |                                                                                                    |
| 05. Tap on                                                                                                    | 06. Enter vour details as per vou                                                                                                    |

**'AIA Corporate Insurance'** 

06. Enter your details as per your AIA Corporate Insurance policy and tap **'Confirm'** 

### Part III Starting a Teleconsult

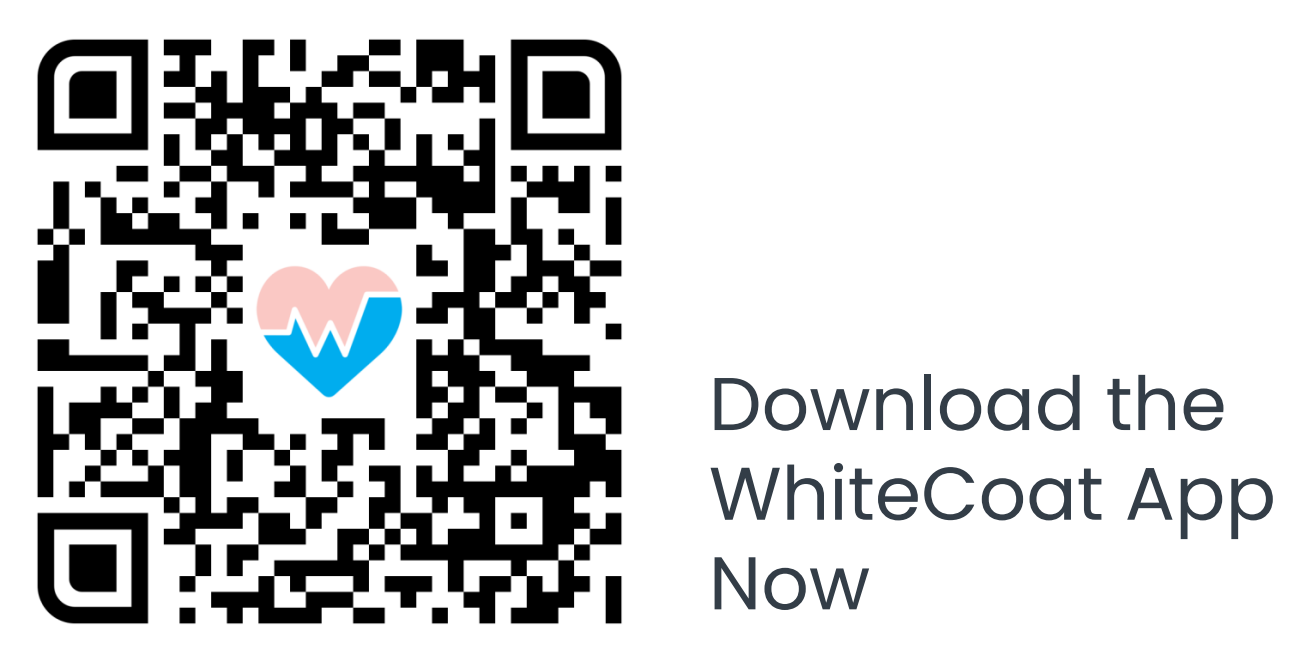

### **Starting a Teleconsult**

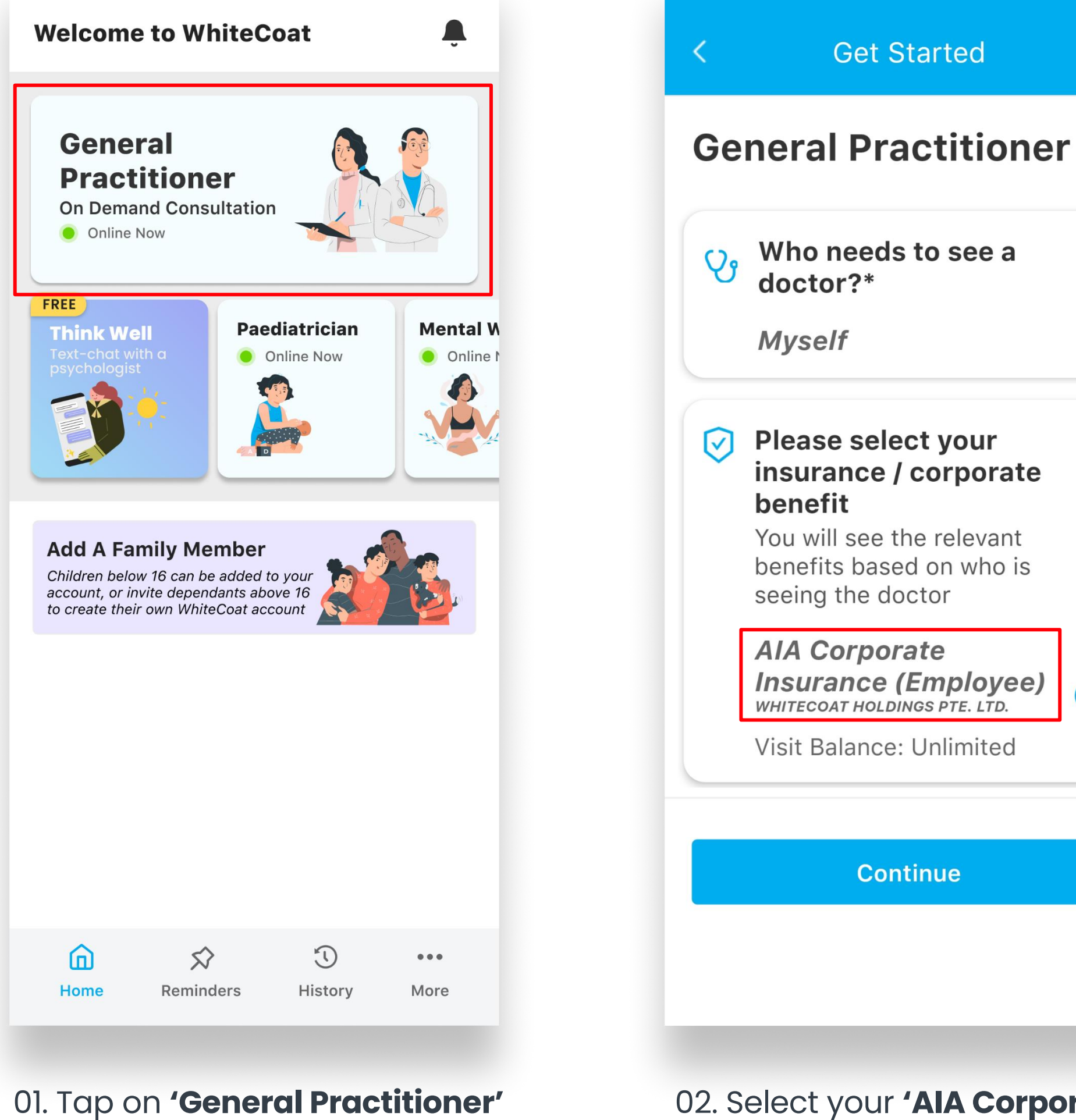

02. Select your **'AIA Corporate Insurance'** benefit when teleconsulting a WhiteCoat GP to utilise your corporate benefits\*

Continue

Get Started

doctor?\*

Myself

 $\times$ 

0

0

(i)

\*Retail rates will apply if you select to consult under your 'Myself' default profile

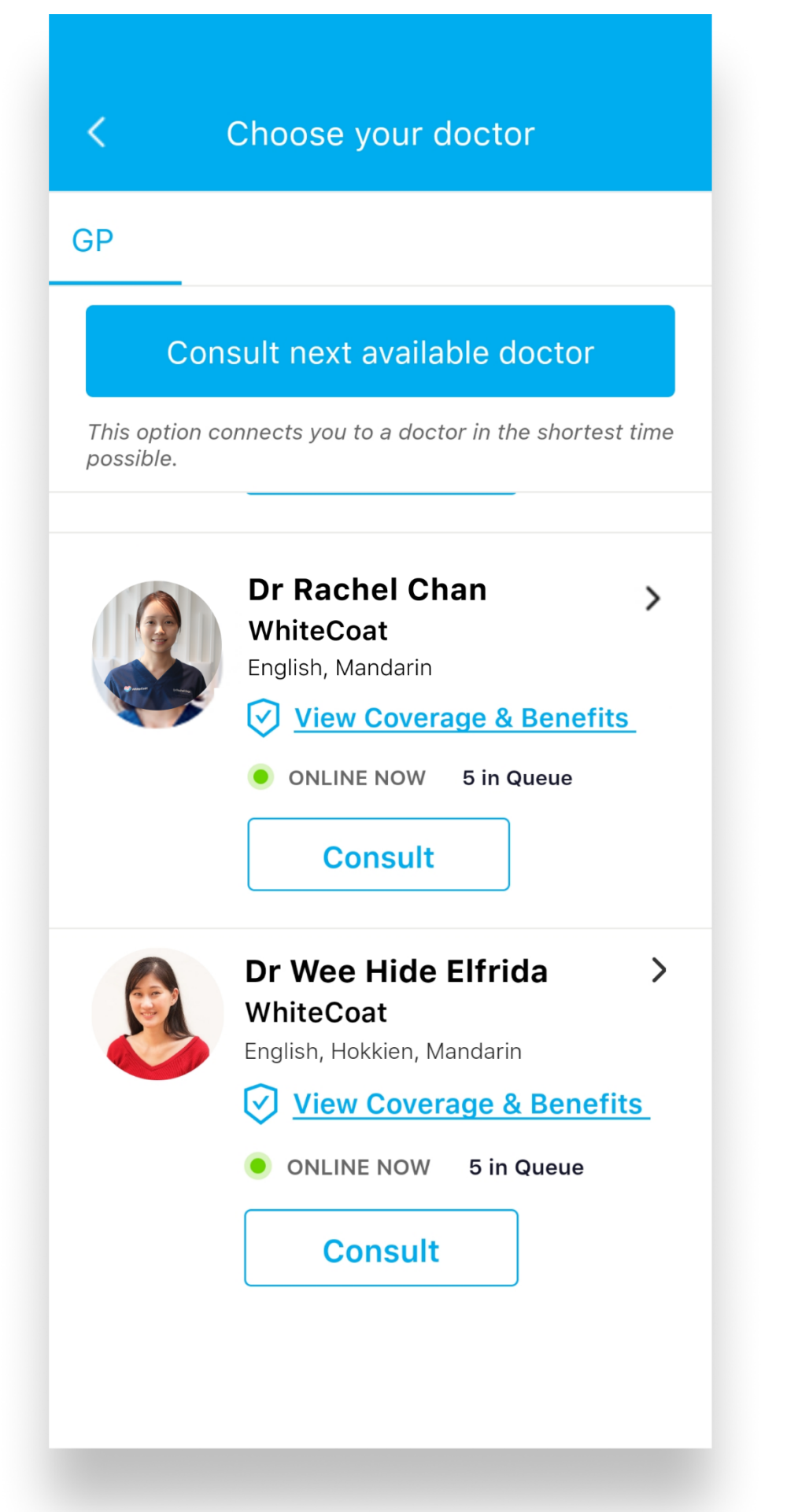

#### 03. You may select 'Consult next available doctor' which will connect you to the next available doctor in queue, in the shortest possible time. You may also select an available doctor of your choice

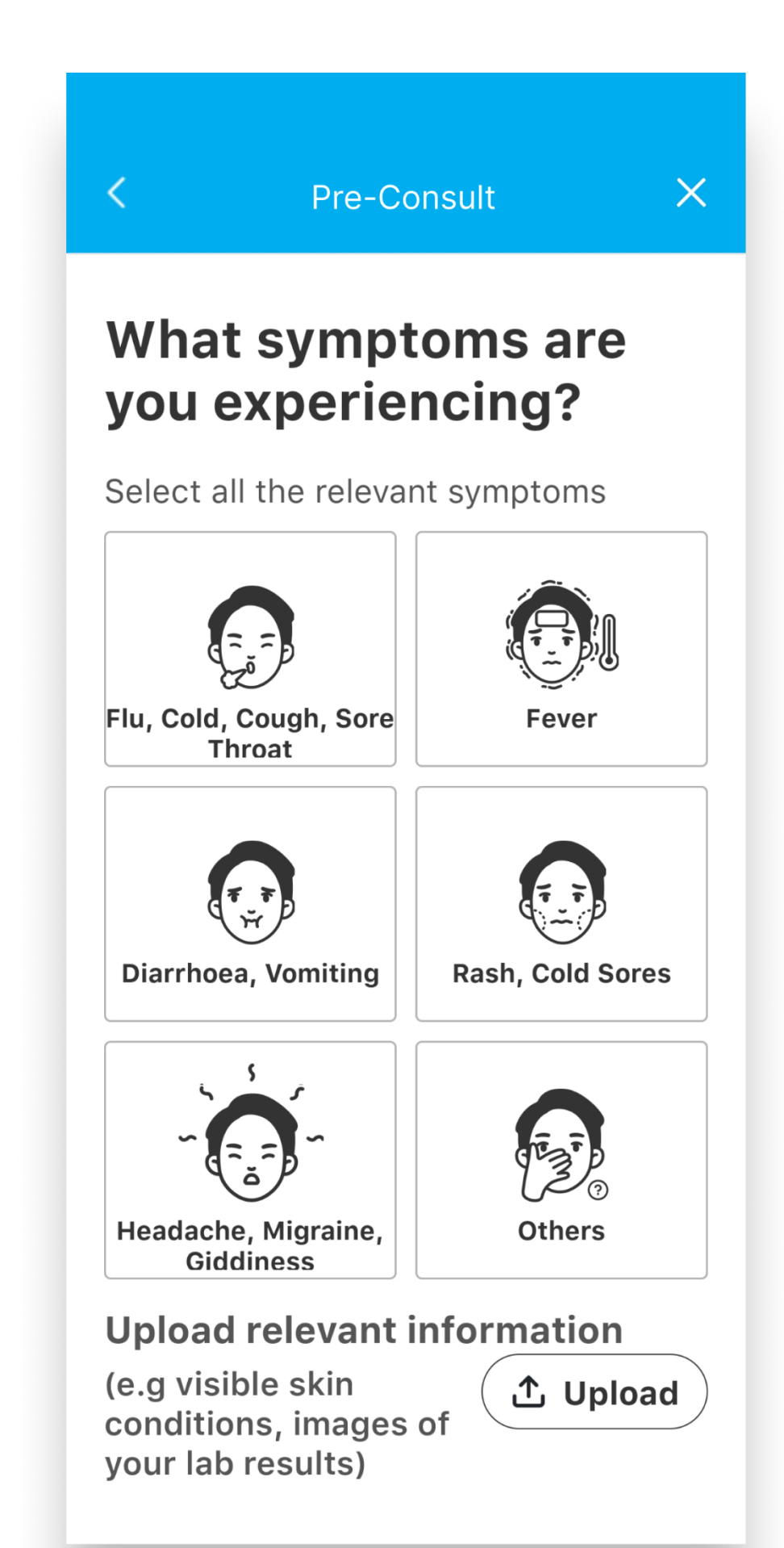

04. (OPTIONAL) You may indicate your condition / symptoms by selecting the appropriate option. You may also choose to upload an image of a visible symptom such as a skin / eye condition

### Starting a Teleconsult

you require any specific services

| Pre-Consult                          | ×              | <                                             | Pre-Consult                                                                              |                                     |
|--------------------------------------|----------------|-----------------------------------------------|------------------------------------------------------------------------------------------|-------------------------------------|
| Do you require ar<br>these services? | ny of          | Are<br>taki                                   | you currently<br>ng any                                                                  | У                                   |
| Select all the services you re       | quire          | If you<br>your n<br>may a<br>consu<br>Medicat | are not sure of or una<br>nedication in the list b<br>lso advise us during th<br>ltation | ble to fin<br>elow, you<br>ne video |
| Medical referral                     | lab results    | How lon<br>Plea                               | g have you been taking it?                                                               | ~                                   |
| Back Skip All                        | Skip           | E.g. 60<br>What's ye                          | bur dosage?                                                                              | Skip                                |
|                                      |                |                                               |                                                                                          |                                     |
| (OPTIONAL) You ma                    | ay indicate if | 06. (C                                        | PTIONAL) You m                                                                           | nay cha                             |

06. (OPTIONAL) You may choose to inform us if you are selfmedicating. For safety purposes, the doctor will also request this information at the start of your teleconsult

| < Pre-Cor                                                                                                    | nsult X                                                                                             | Waiting in Queue                  |
|----------------------------------------------------------------------------------------------------|----------------------------------------------------------------------------------------------------|-----------------------------------|
| Do you have<br>allergies or e<br>conditions?                                                                                                    | any drug<br>xisting                                                                                 |                                   |
| If you are not sure of your medication in the may also advise us do consultation<br>G6PD Deficient<br>Drug Allergy<br>Please indicate your<br>Reaction<br>Please indicate your | or unable to find<br>e list below, you<br>uring the video<br>Pregnant<br>drug allerg<br>reaction to | <section-header></section-header> |
|                                                                                                    | Skip                                                                                                | Cancel                            |
| choose to inform                                                                                                    | us if you have                                                                                      | queue, you may close the          |

choose to inform us if you have drug allergies or if you are pregnant

\*Please ensure that you have allowed for notifications from WhiteCoat to be notified when the doctor is ready to see you

WhiteCoat app while waiting\*

## Starting a Teleconsult

Connect

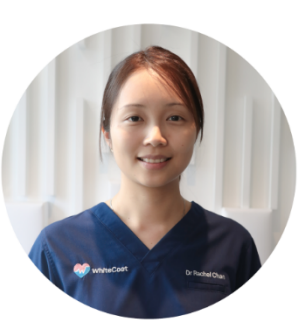

#### **Dr Rachel Chan**

is ready to start your consultation

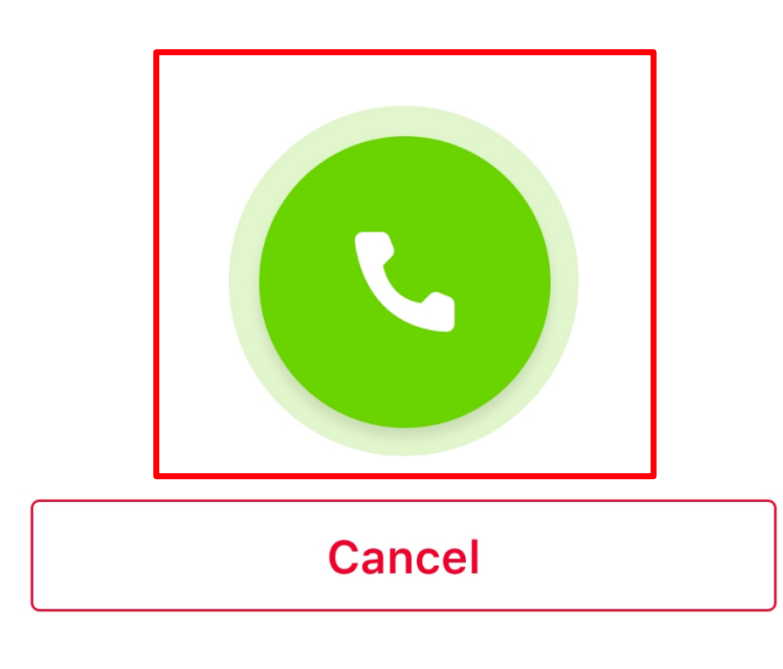

09. Once the doctor is ready to see you, tap on the 'Phone' button to connect and start your consult

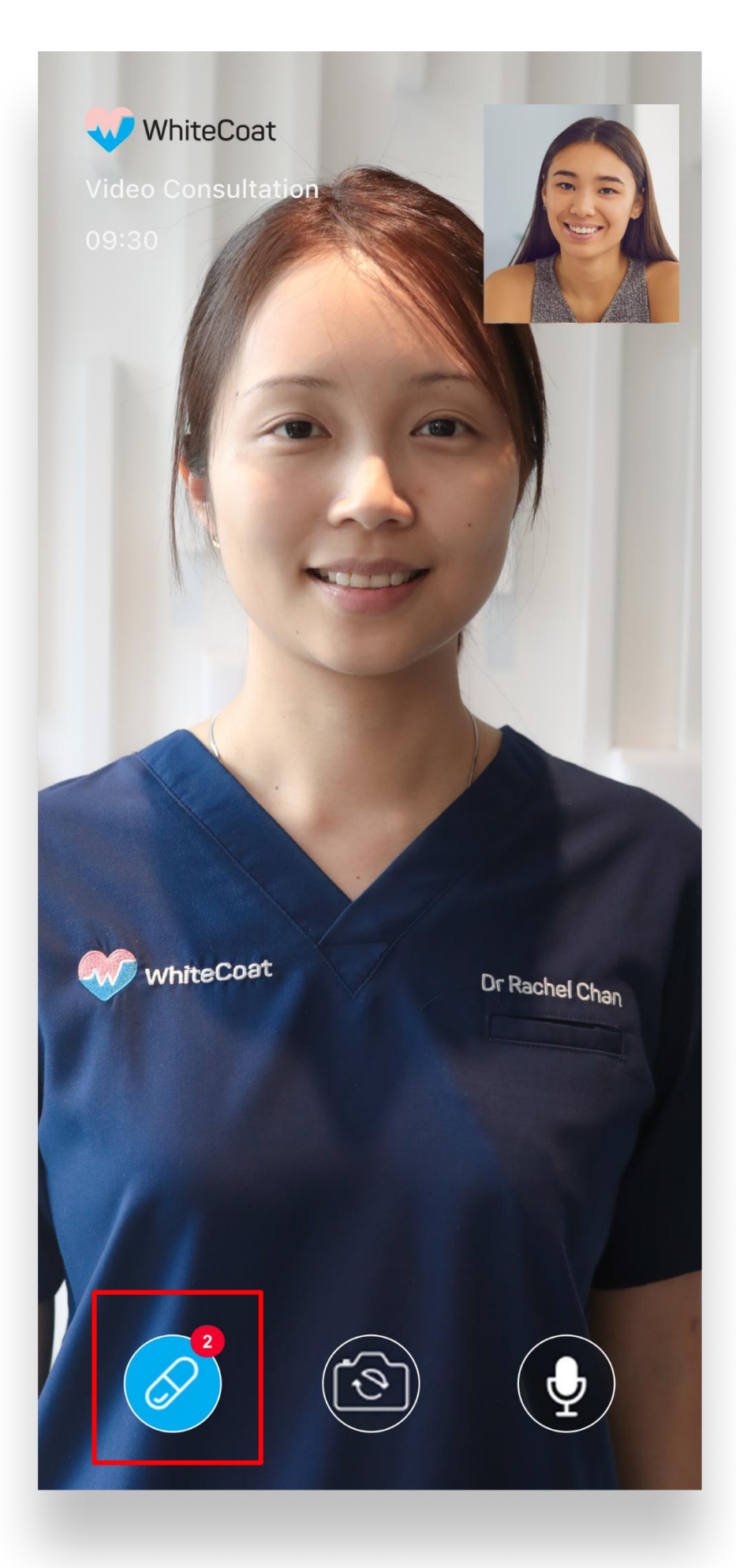

10. During your teleconsult, the doctor may prescribe medication, which will be displayed by tapping the blue pill icon on the bottom left of your screen

WhiteCoat

#### Х

You have the option of selecting medication/service to purchase after your video consult has ended

#### Miconazole 2% cream (15g) (Zarin) x 1

Apply 1 application(s) Twice daily for 7 day(s) Continue treatment for at least 1 week even after symptoms have resolved. For fungal infection

#### Urea 10% cream (Euderm) x 1

Apply 1 application(s) Three times daily for 4 day(s) (As Needed) For dry skin/eczema

11. View more details about the medication prescribed to you

### Part IV **Concluding a Teleconsult**

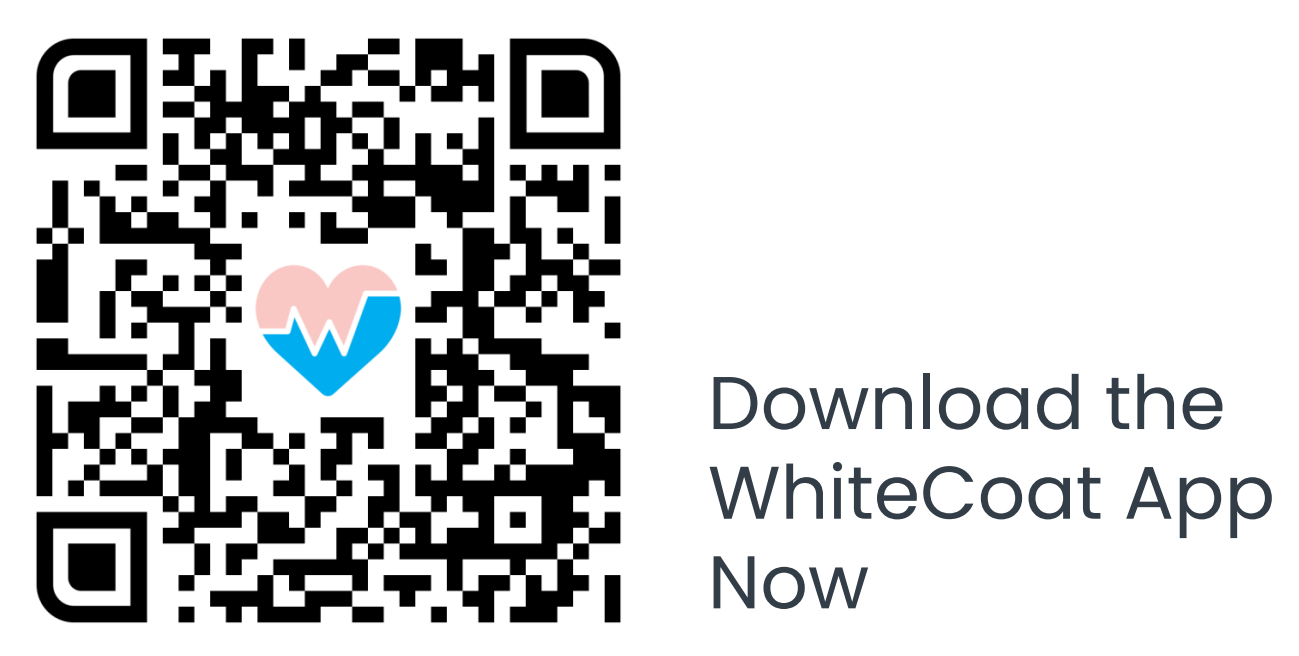

### Concluding a Teleconsult

Medication(s) / Service(s)

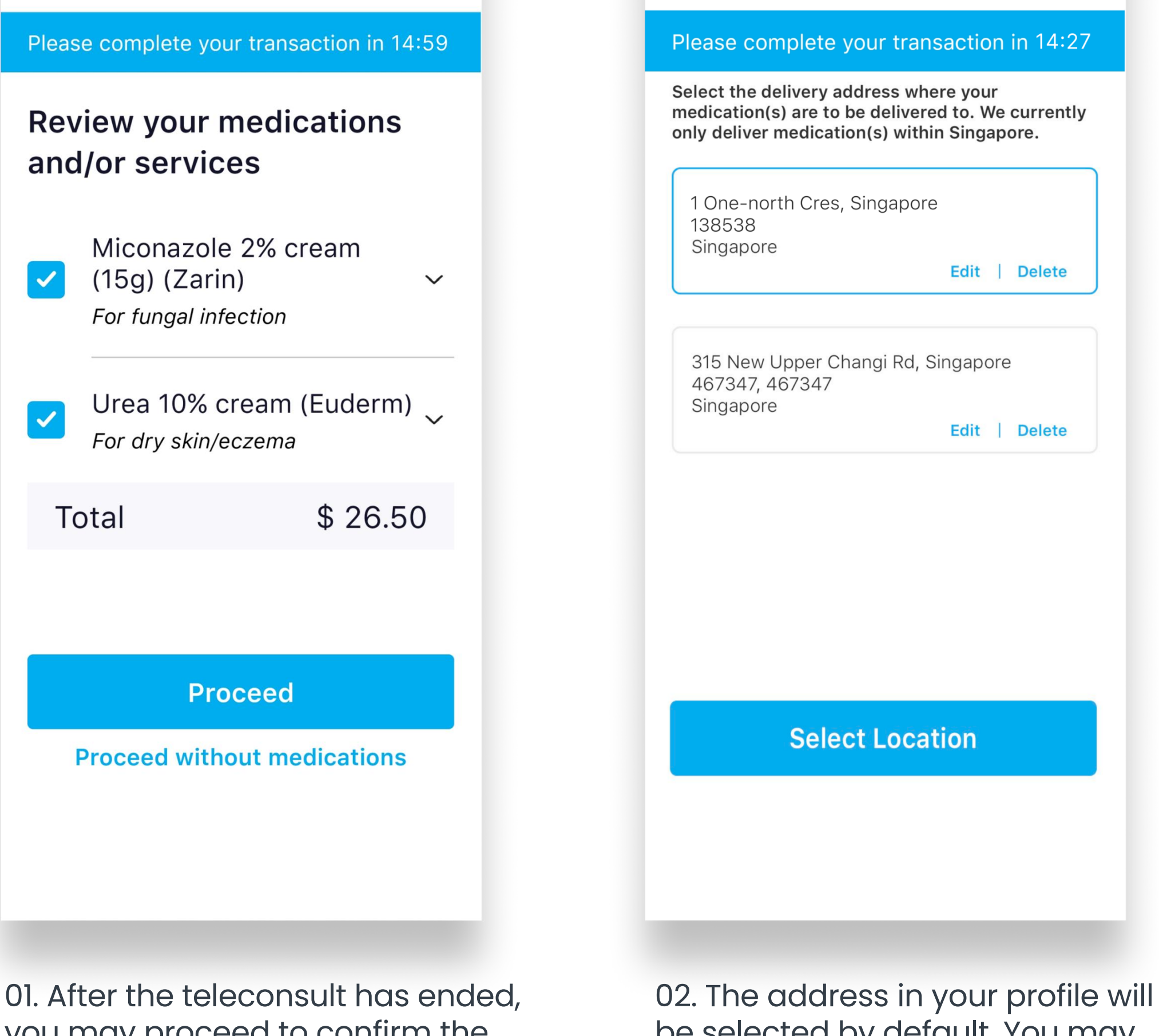

<

01. After the teleconsult has ended, you may proceed to confirm the medication(s) prescribed by the doctor 02. The address in your profile will be selected by default. You may also choose to change your delivery address to a different location

+

Delivery

| <      | < Timeslot                                |  |  |  |  |
|--------|-------------------------------------------|--|--|--|--|
| Please | Please complete your transaction in 13:49 |  |  |  |  |
| Picl   | k a Delivery Timing                       |  |  |  |  |
| Expres | SS                                        |  |  |  |  |
| Ð      | Express Delivery                          |  |  |  |  |
| 21 Ma  | r 23                                      |  |  |  |  |
|        | 11:00 am - 1:00 pm                        |  |  |  |  |
|        | 1:00 pm - 3:00 pm                         |  |  |  |  |
|        | 3:00 pm - 5:00 pm                         |  |  |  |  |
|        | 5:00 pm - 7:00 pm                         |  |  |  |  |
|        | Select Timeslot                           |  |  |  |  |
|        |                                           |  |  |  |  |
|        |                                           |  |  |  |  |
|        |                                           |  |  |  |  |

03. Proceed to select your desired delivery time slot

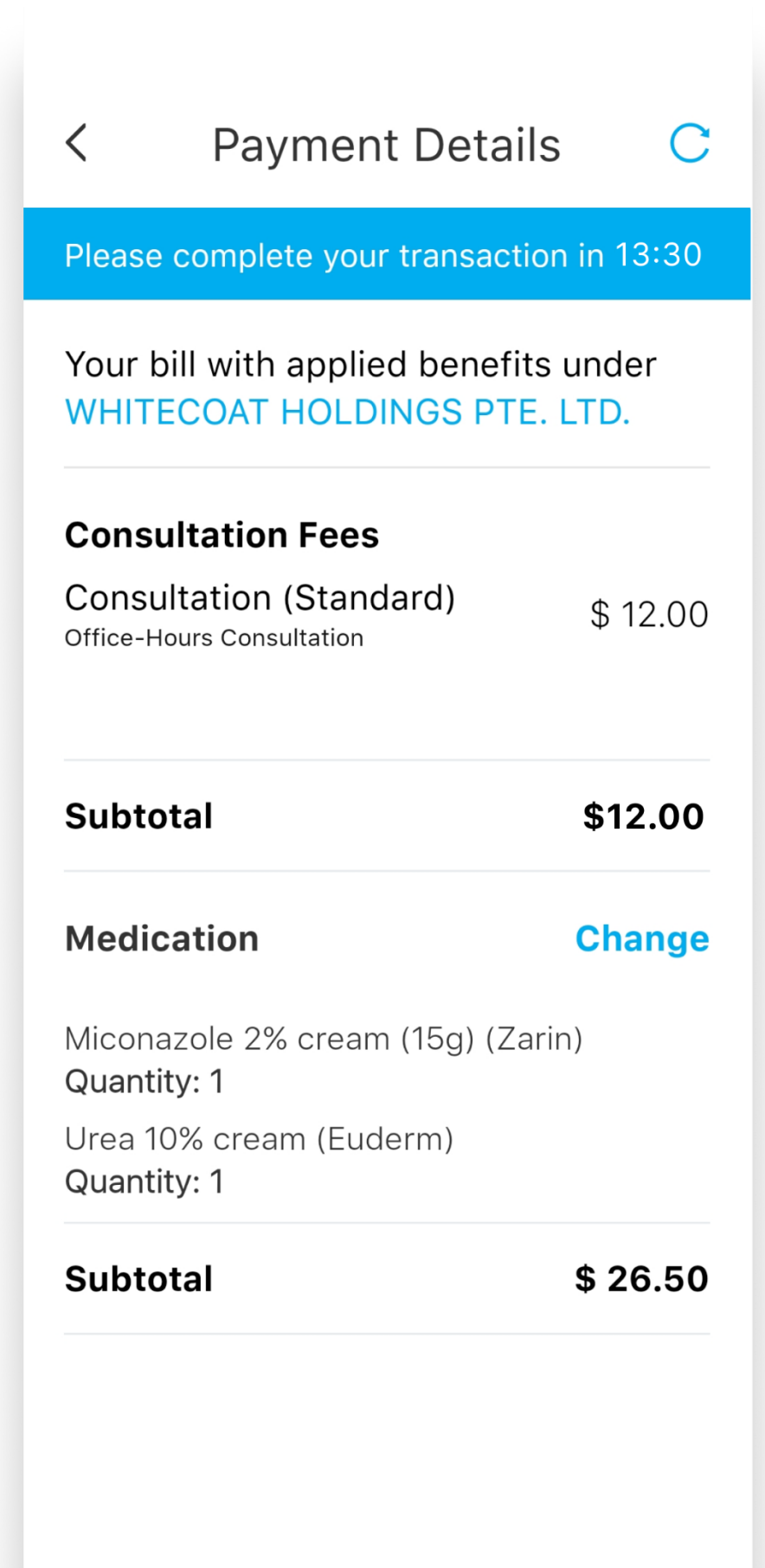

04. Check the itemised invoice for accuracy

### Concluding a Teleconsult

| <                                                  | Payment Deta              | ils C                        |  |  |
|----------------------------------------------------|---------------------------|------------------------------|--|--|
| Please complete your transaction in 13:24          |                           |                              |  |  |
| Subtot                                             | al                        | \$ 26.50                     |  |  |
| Delivery Charge                                    |                           | \$ 5.00                      |  |  |
| Total (Excl. GST)<br>GST (8%)<br>Total (Incl. GST) |                           | \$43.50<br>\$3.48<br>\$46.98 |  |  |
| AIA Co                                             | rporate Benefit           | (\$46.98)                    |  |  |
| Grand                                              | Total (Incl. GST)         | \$ 0.00                      |  |  |
| Deliver                                            | г <b>у</b>                | Change                       |  |  |
| 1 One-ı<br>138538                                  | north Cres, Singapor<br>3 | re 138538 ,                  |  |  |
| Timesl                                             | ot                        |                              |  |  |
| 5:00 pr                                            | m - 7:00 pm               |                              |  |  |
|                                                    |                           |                              |  |  |

05. Check the delivery address and time slot for accuracy

### Part V **Accessing Medical Documents**

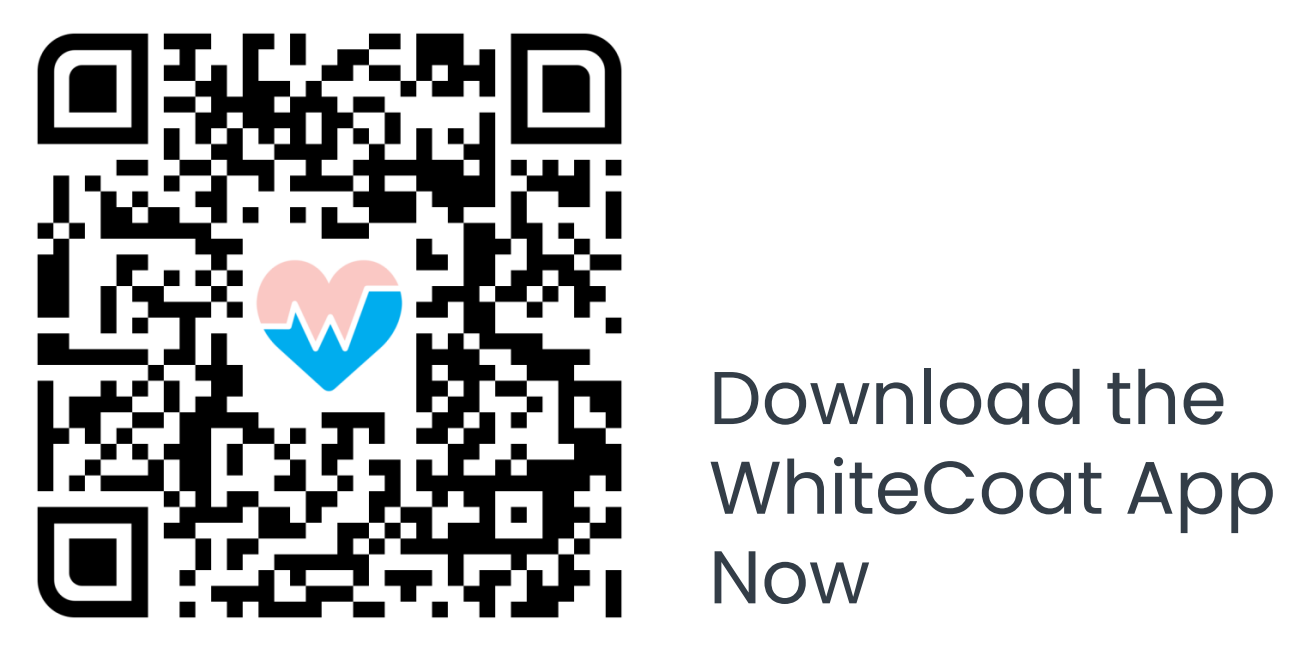

### **Accessing Medical Documents**

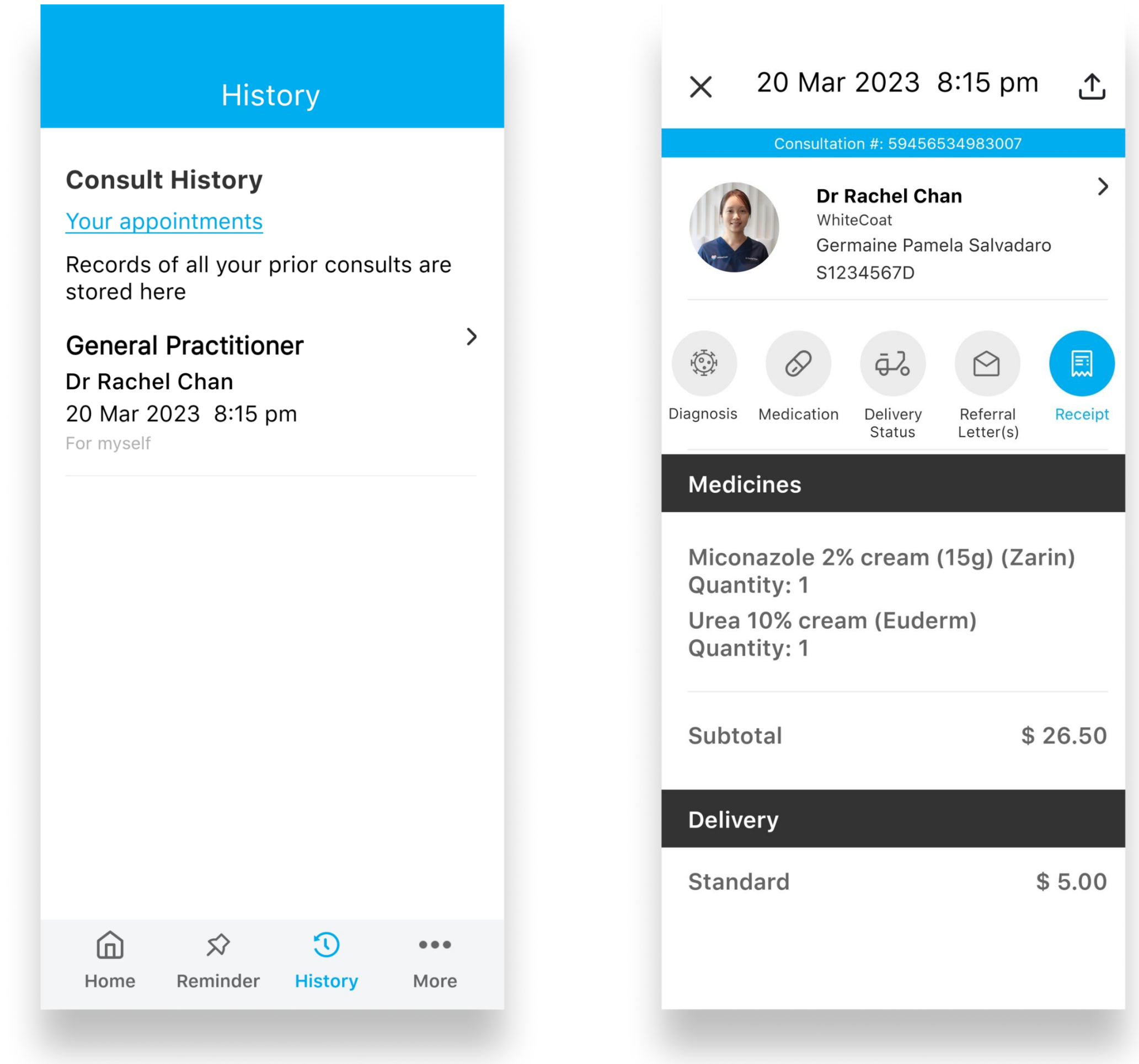

01. Your full personal consult history, with all related medical documents, is located under the 'History' section of the app

02. You may view your itemised receipts from your past consultations

| ×    | 20 Mar 2023 8:1      | 5 pm <u>↑</u> |
|------|----------------------|---------------|
| Deli | very                 |               |
| Star | ndard                | \$ 5.00       |
| Tota | ıl                   |               |
| Tota | l (Excl. GST)        | \$43.50       |
| GST  | (8%)                 | \$3.48        |
| Tota | l (Incl. GST)        | \$46.98       |
| Gran | nd Total (Incl. GST) | \$ 0.00       |
| Рауі | ment Method          |               |
| AIA  | Corporate Benefit    | (\$46.98)     |
| Pow  | ered by              |               |
|      | WhiteCoat            |               |
|      |                      |               |
|      |                      |               |
|      |                      |               |

03. You may also export any of your medical documents for printing / record keeping purposes (both image and PDF formats are available)

### From AIA eBenefits app: Accessing TBMW

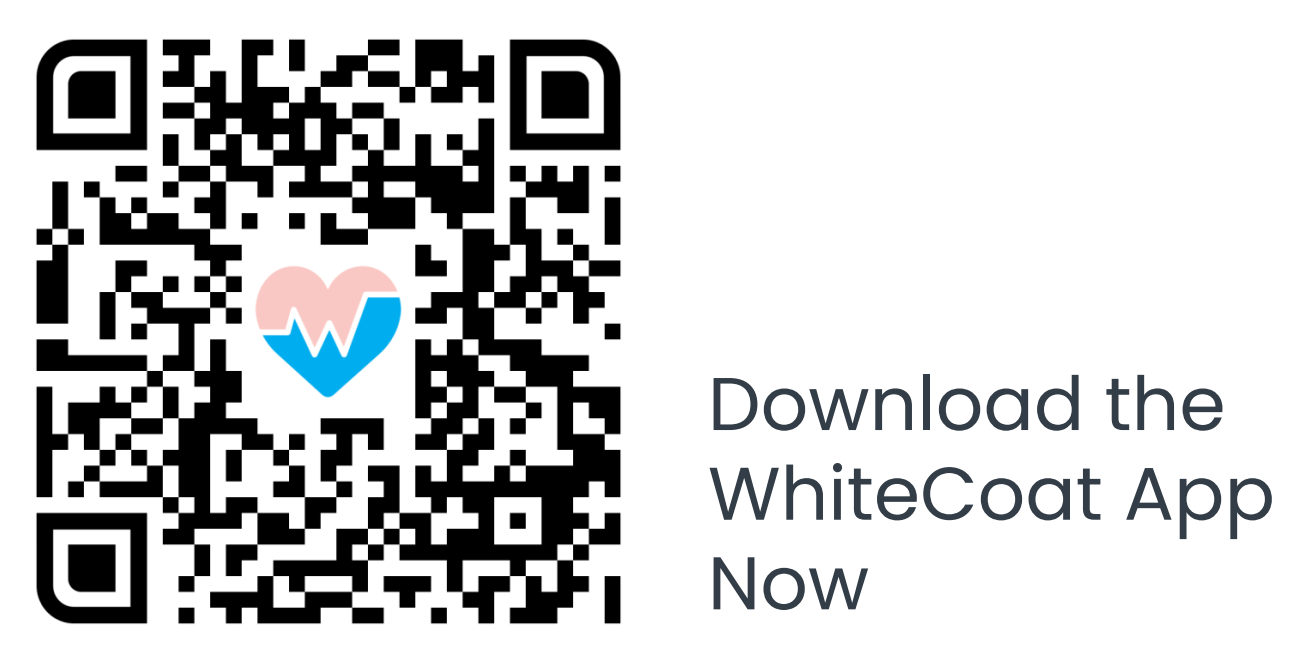

### Accessing TBMW

| :                                        | Home             | s.               |
|------------------------------------------|------------------|------------------|
| Coverage                                 | Find a Clinic    | Teleconsult      |
| Submit a<br>Claim                        | My Claims        | My<br>Dependants |
| ECARD (1)<br>Integrate                   | ed Healthcare So | SEE ALL >        |
| Name<br>Member No.<br>Participation Date | Policy No.       | Â,               |

01. Log in to your AIA eBenefits app and tap on **'Think Well'** 

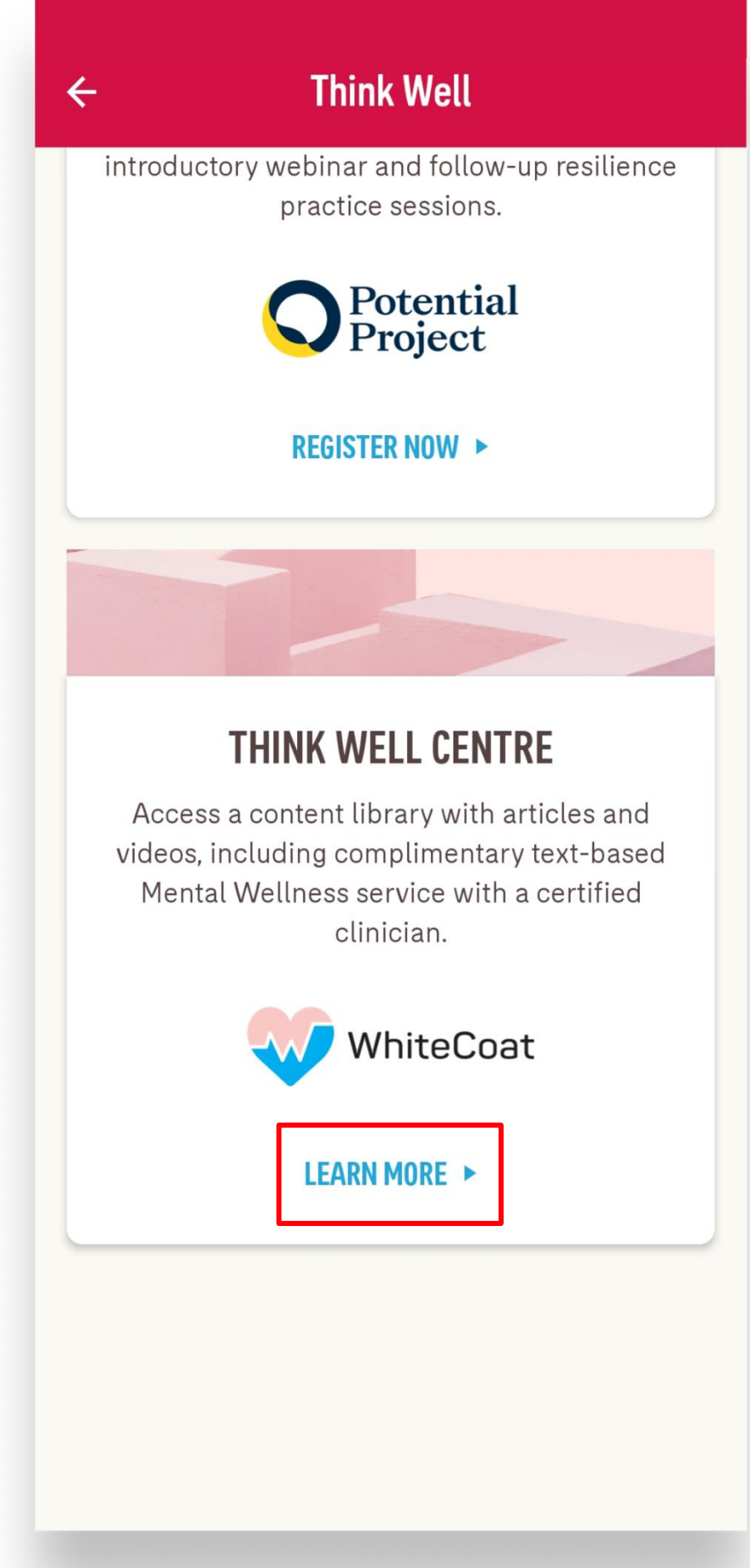

02. Tap **'Learn More'** to launch the WhiteCoat app

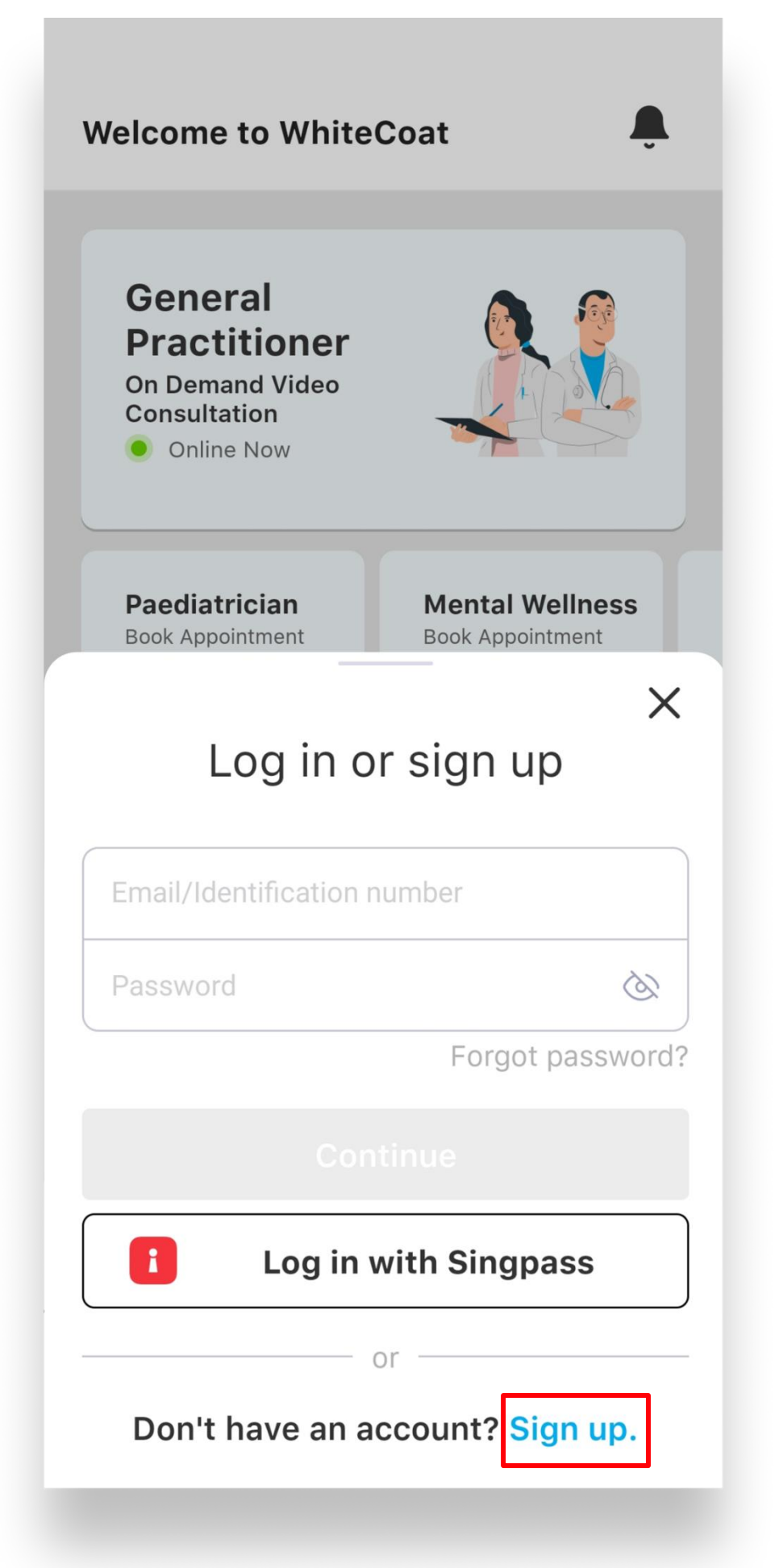

03. You will be directed to download the WhiteCoat app and sign up if you are a new user

| He | ello, Germaine<br>w are you feeling today?      |
|----|-------------------------------------------------|
| Te | rrible Bad Good Great                           |
| Do | aily Check-in                                   |
| 0  | Log your mood                                   |
| 0  | Write a journal entry                           |
| 0  | Read a self-care tip                            |
|    | Free unlimited text chat<br>with a psychologist |
| B  | Book a session                                  |

#### 04. Tap on **'Book a session'**\*

\* You will be directed to the PHQ-4 Questionnaire instead if you are a first-time visitor

### A Guide To Using Think Well: How To Attend A TBMW Session

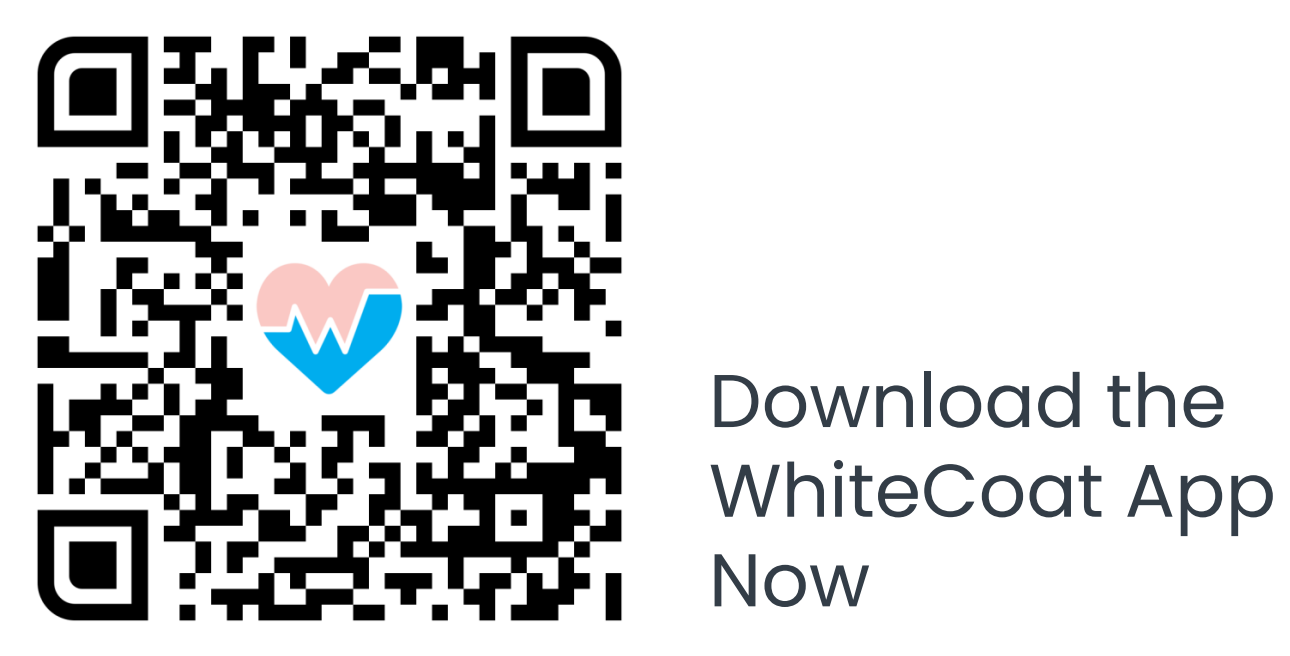

### How To Attend A TBMW Session

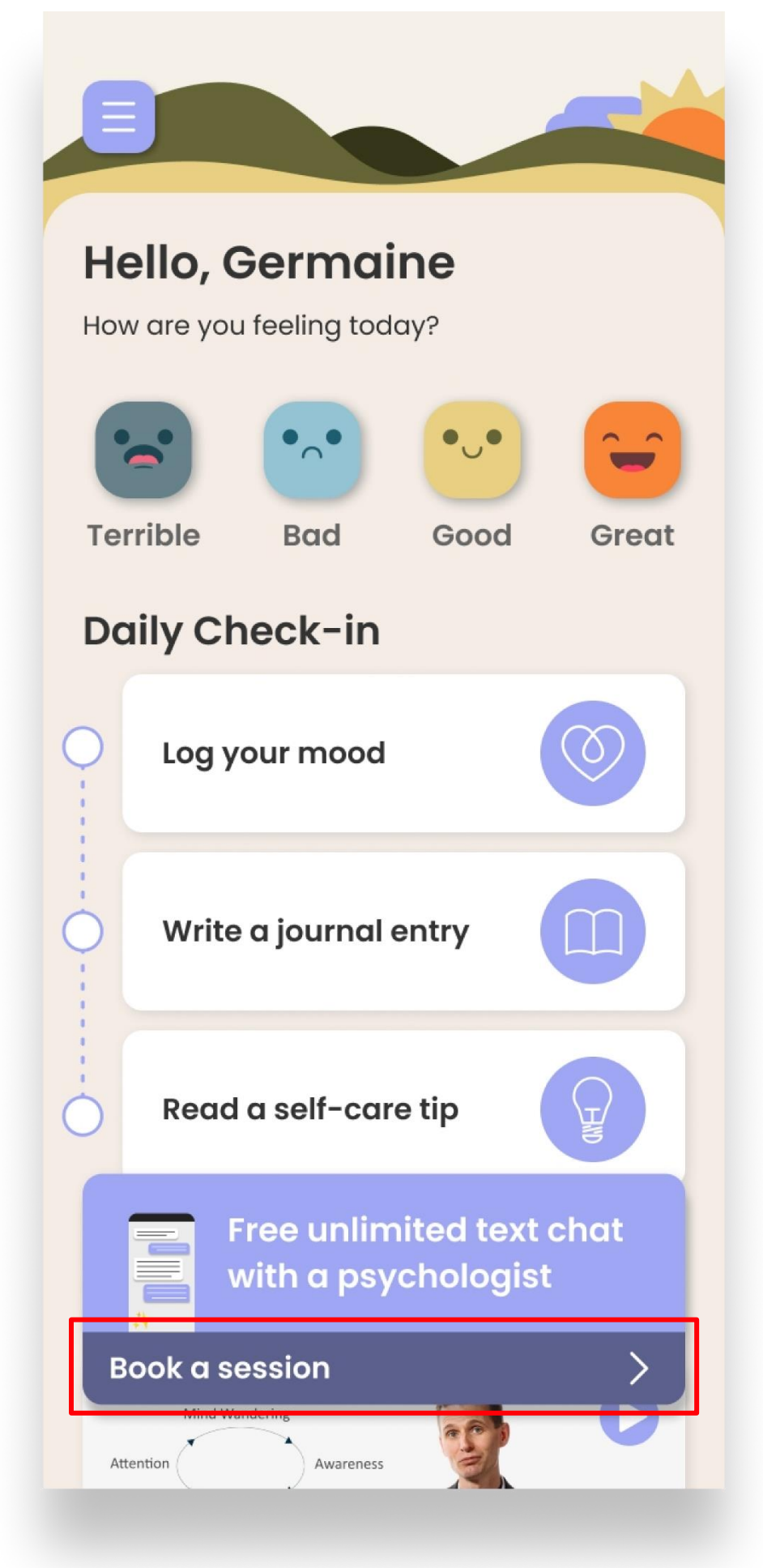

01. Tap on 'Book a session'

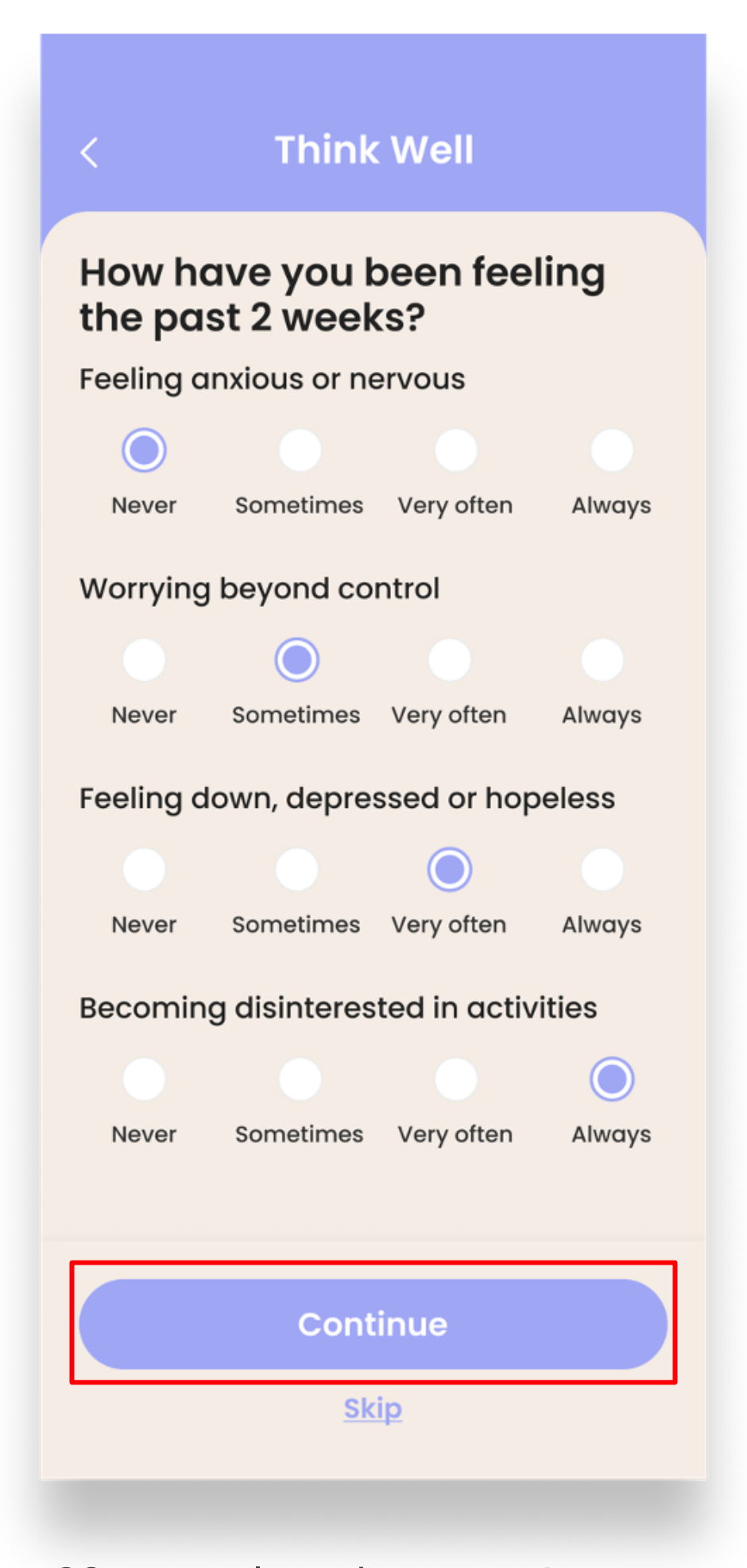

02. Complete the PHQ-4 Questionnaire and tap **'Continue'** 

| ۍ کې<br>۷               | Vho needs to see a cli<br><i>1yself</i>                                     | nician?*                  | 0   |
|-------------------------|-----------------------------------------------------------------------------|---------------------------|-----|
| P<br>c                  | lease select your insu<br>orporate benefit                                  | irance /                  | 0   |
| V<br>A                  | VhiteCoat Holdings<br>IA Corporate Insurance                                | Pte Ltd                   | (j  |
| V                       | isit Balance: Unlimited                                                     |                           |     |
| ⊙ V<br>⊺<br>Use m       | Vhere are you consult<br>Tell us your location in cas<br>y current location | ing from?*<br>e of emerge | ncy |
| <b>l One-</b><br>Powere | north Cres,<br>d by Google Maps                                             |                           |     |
| #05-0                   | 1                                                                           |                           |     |
|                         |                                                                             |                           |     |

03. Select your **'AIA Corporate Insurance'** benefit for the TBMW session and tap **'Continue'** 

| < Sel                             | ect Time S                              | ilot 🗙            |
|-----------------------------------|-----------------------------------------|-------------------|
| 30 June 20                        | )23 ~                                   |                   |
| TUE WED TH                        | U FRI SAT                               | SUN MON           |
| 27 28 29                          | 30 01                                   | 02 03             |
| Once we receive contacted to cont | your timeslot sele<br>firm your booking | ection, you'll be |
| Available Timir                   | ngs                                     |                   |
| 03:00 pm                          | 03:15 pm                                | 03:30 pm          |
| 03:45 pm                          | 04:00 pm                                | 04:15 pm          |
| 04:30 pm                          | 04:45 pm                                | 05:00 pm          |
| 05:15 pm                          | 05:30 pm                                | 05:45 pm          |
| 06:00 pm                          | 06:15 pm                                | 06:30 pm          |
| Decking (                         | - 00 km - 0000                          | 00100             |
| Booking fo                        | or 30 June 2023,                        | 03:30pm           |
|                                   | Consult                                 |                   |

04. Select your preferred date and time slot for the TBMW session and tap **'Consult'** 

### How To Attend A TBMW Session

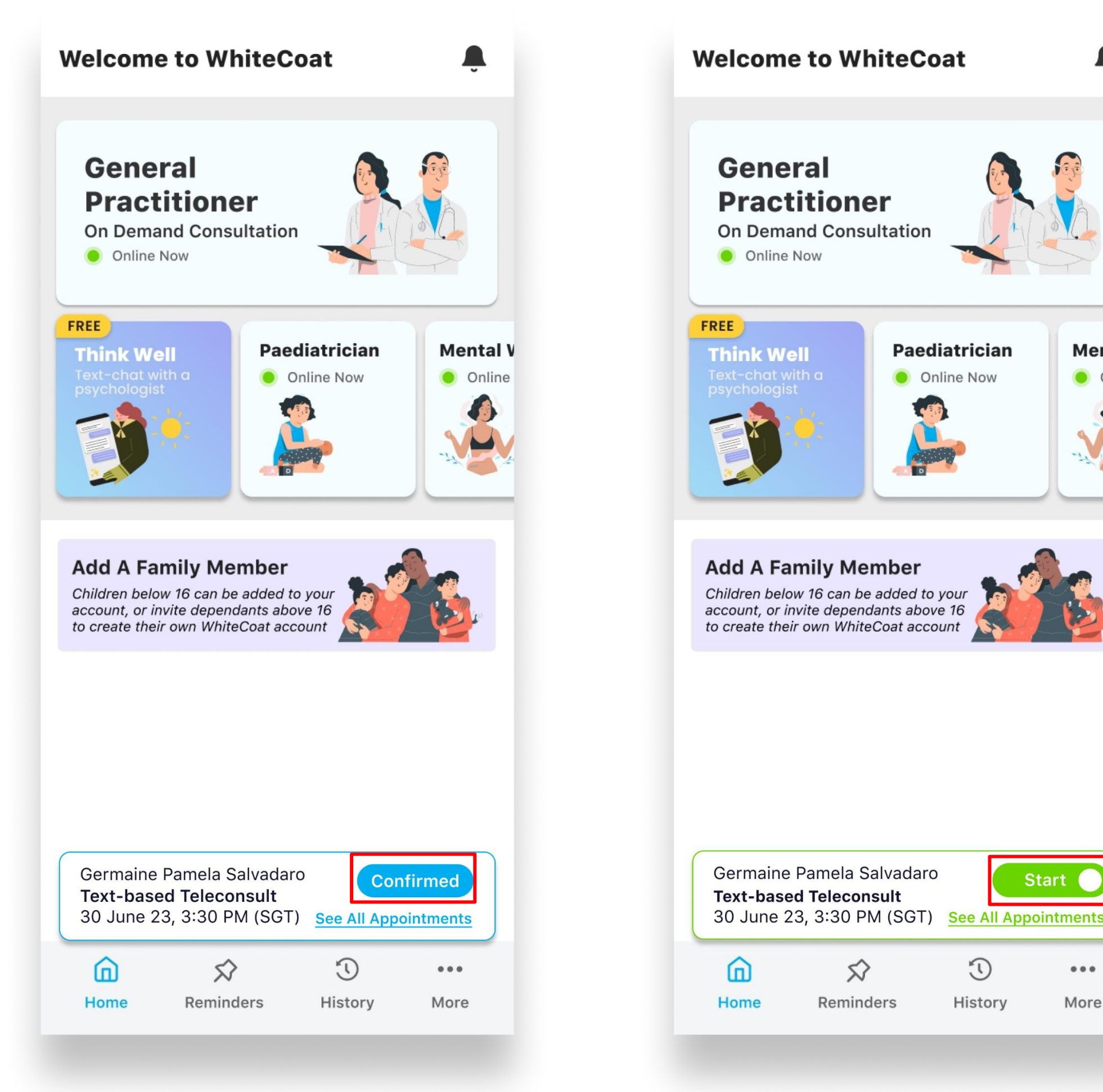

05. Once your booking is confirmed, you will receive an SMS notification and be able to view your appointment in-app

06. At the scheduled appointment time, tap on the **'Start'** button to connect and start your **TBMW** session

Ĵ

Mental V

Online

4)

...

More

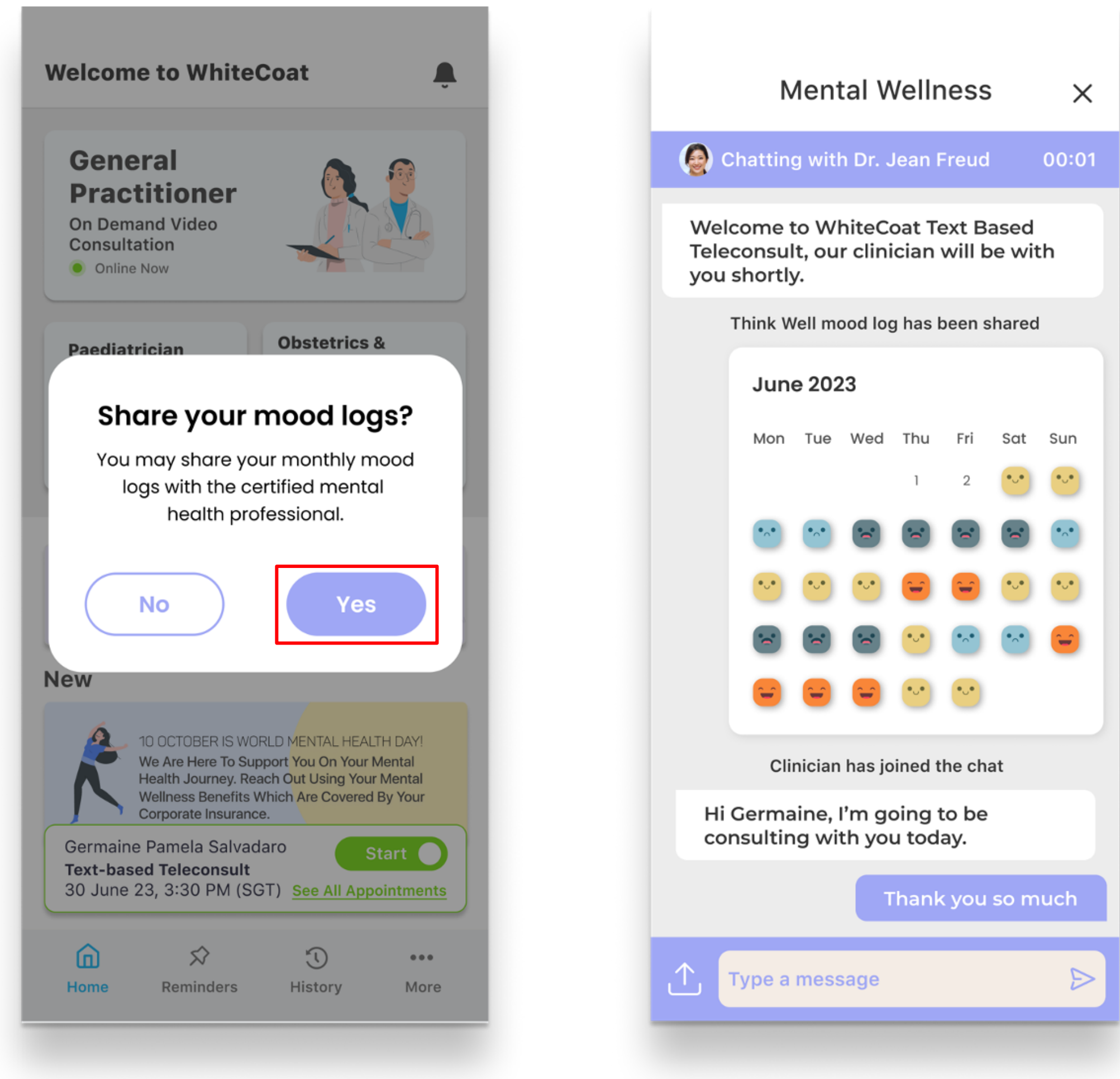

07. Tap **'Yes'** if you wish to share your mood logs with the Psychologist

08. Proceed to text-chat with the Psychologist

#### A Guide To Using Think Well: How To Conclude A TBMW Session

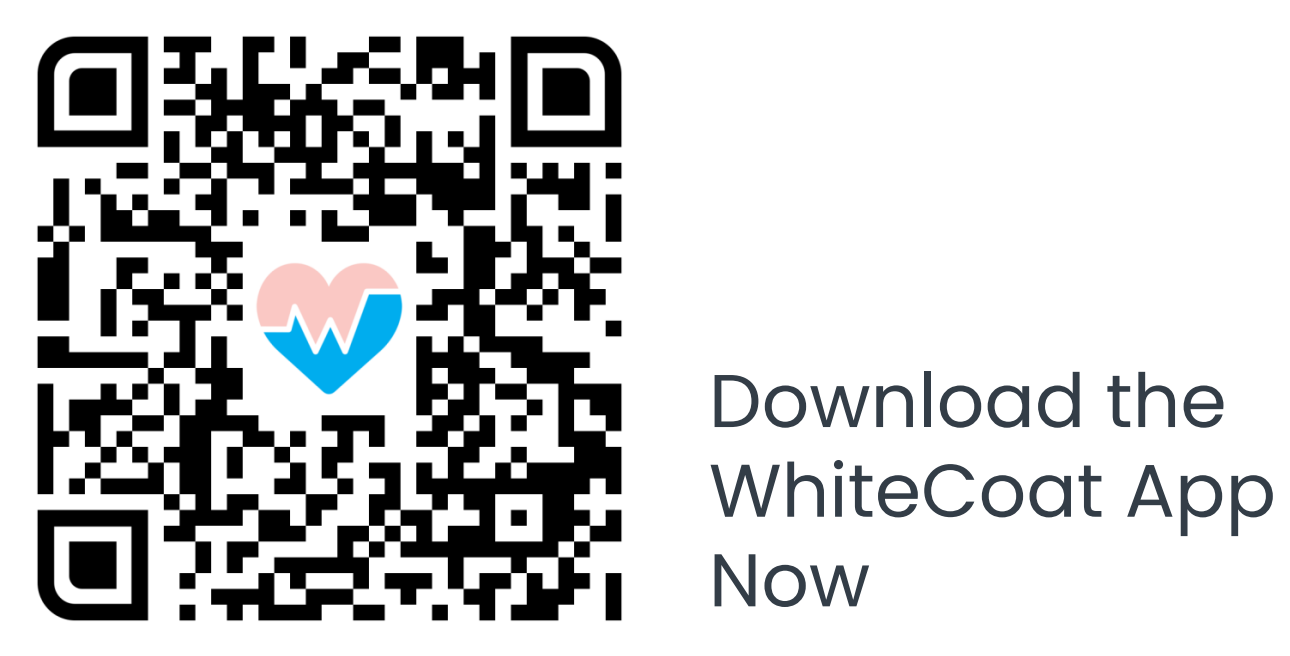

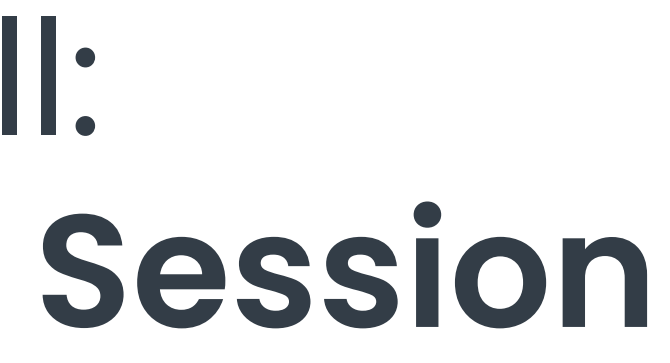

### How To Conclude A TBMW Session

| Mental Wellness $\times$                                                                                                    | < Payment Details C                                                                                                    |
|----------------------------------------------------------------------------------------------------|----------------------------------------------------------------------------------------------------|
| Chatting with Dr. Jean Freud 14:39                                                                                                    | Complete your transaction in 14:47                                                                                                    |
| Welcome to WhiteCoat Text Based<br>Teleconsult, our clinician will be with<br>you shortly.<br>Think Well mood log has been shared                                                                                                    | Your Corporate Solutions benefit was applied for the<br>session; no payment is required.<br>AIA Corporate Benefit (WHITECOAT<br>HOLDINGS PTE. LTD.) |
| <section-header><section-header><section-header><section-header><section-header><section-header><section-header><section-header><section-header><section-header><text></text></section-header></section-header></section-header></section-header></section-header></section-header></section-header></section-header></section-header></section-header> | Grand Total       \$0.00                                                                                                    |
| Clinician has joined the chat                                                                                                    |                                                                                                    |
| Hi Germaine, I'm going to be consulting with you today.                                                                                                    |                                                                                                    |
| Thank you so much         Type a message                                                                                                    | Proceed                                                                                                    |
| 01. Once your TBMW session has                                                                                                    | s 02. No payment will be required                                                                                                    |

concluded, tap on **'OK'** 

02. No payment will be required as TBMW is a complimentary service. Tap on **'Proceed'** 

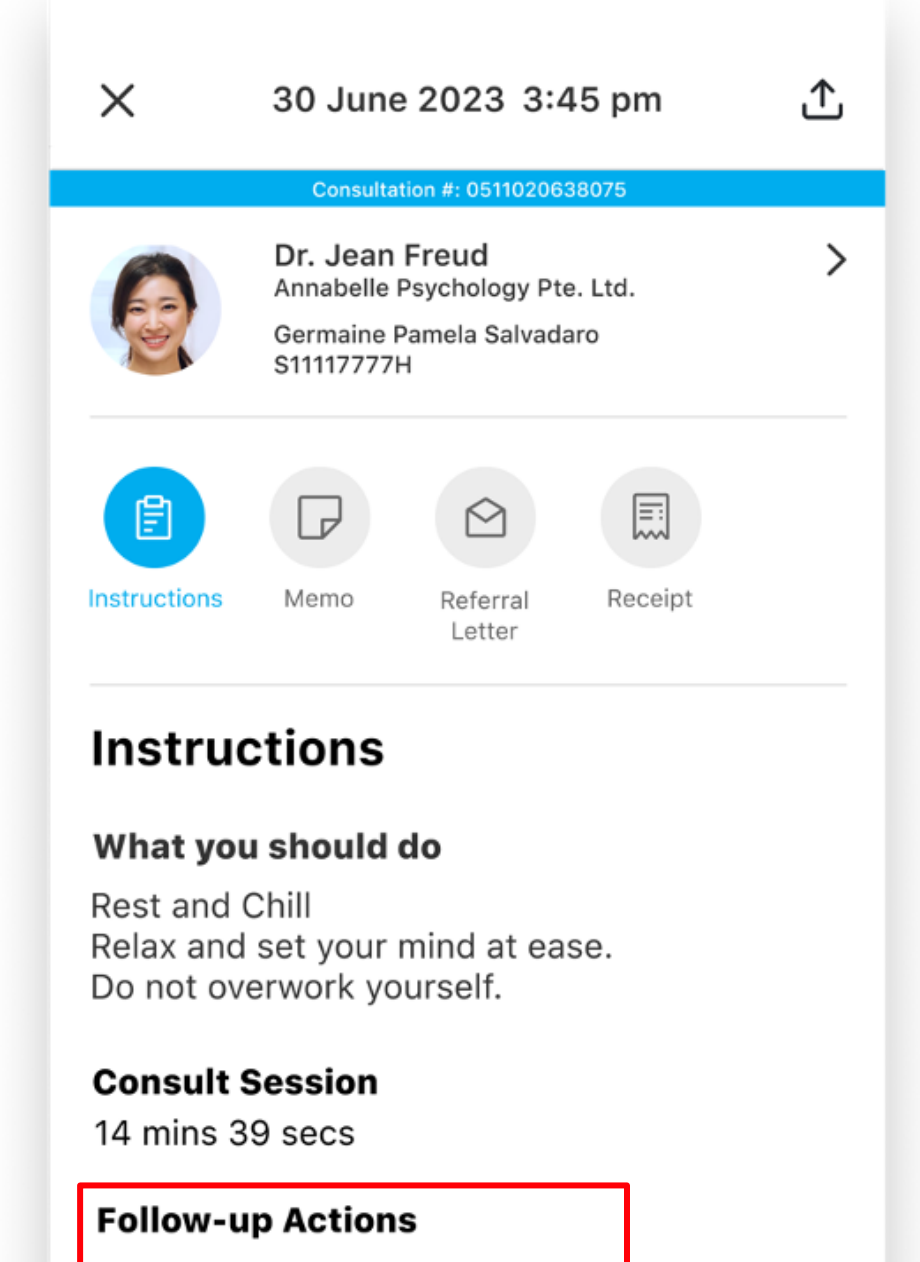

Follow-up video consult with a Psychologist (Recommended)

Set up an appointment

201 Henderson Road | Apex @Henderson | #05 - 11/12 | Singapore 159545 | T: +65 6909 6609 | F: +65 6909 6606 | E: contactus@whitecoat.global

03. If required, follow-up mental wellness services may be recommended based on your session

### A Guide To Using Think Well: Using Daily Check-in

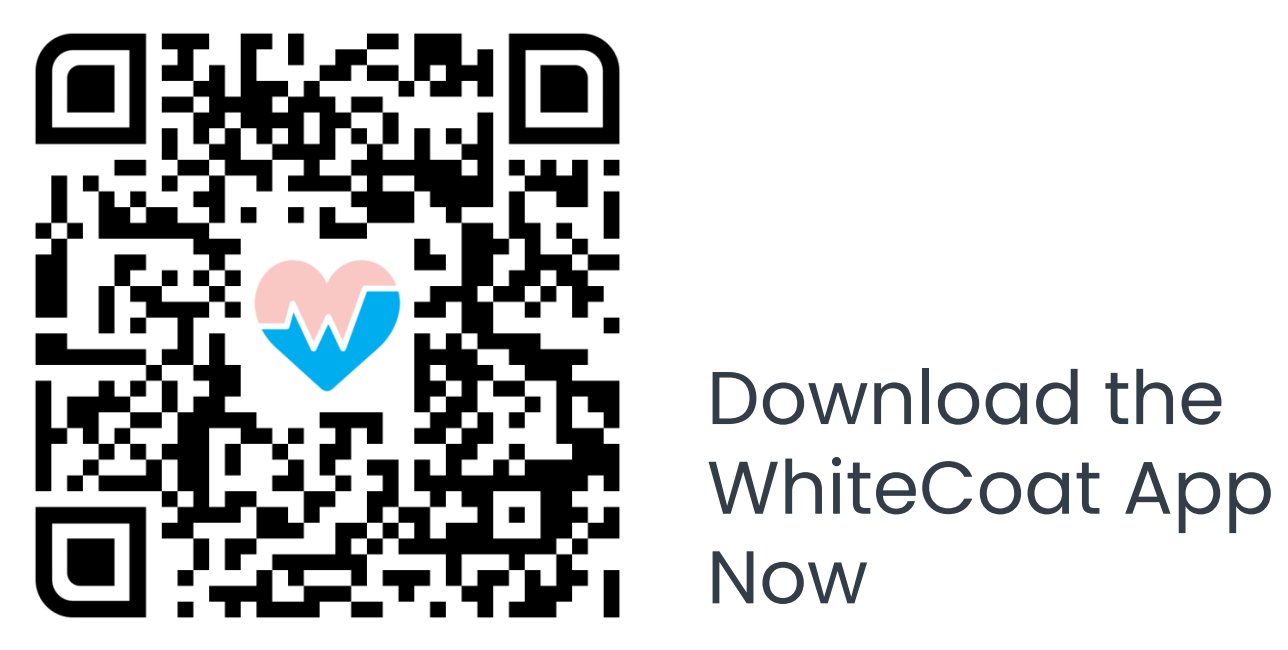

# Using Daily Check-in: Daily Mood Tracker

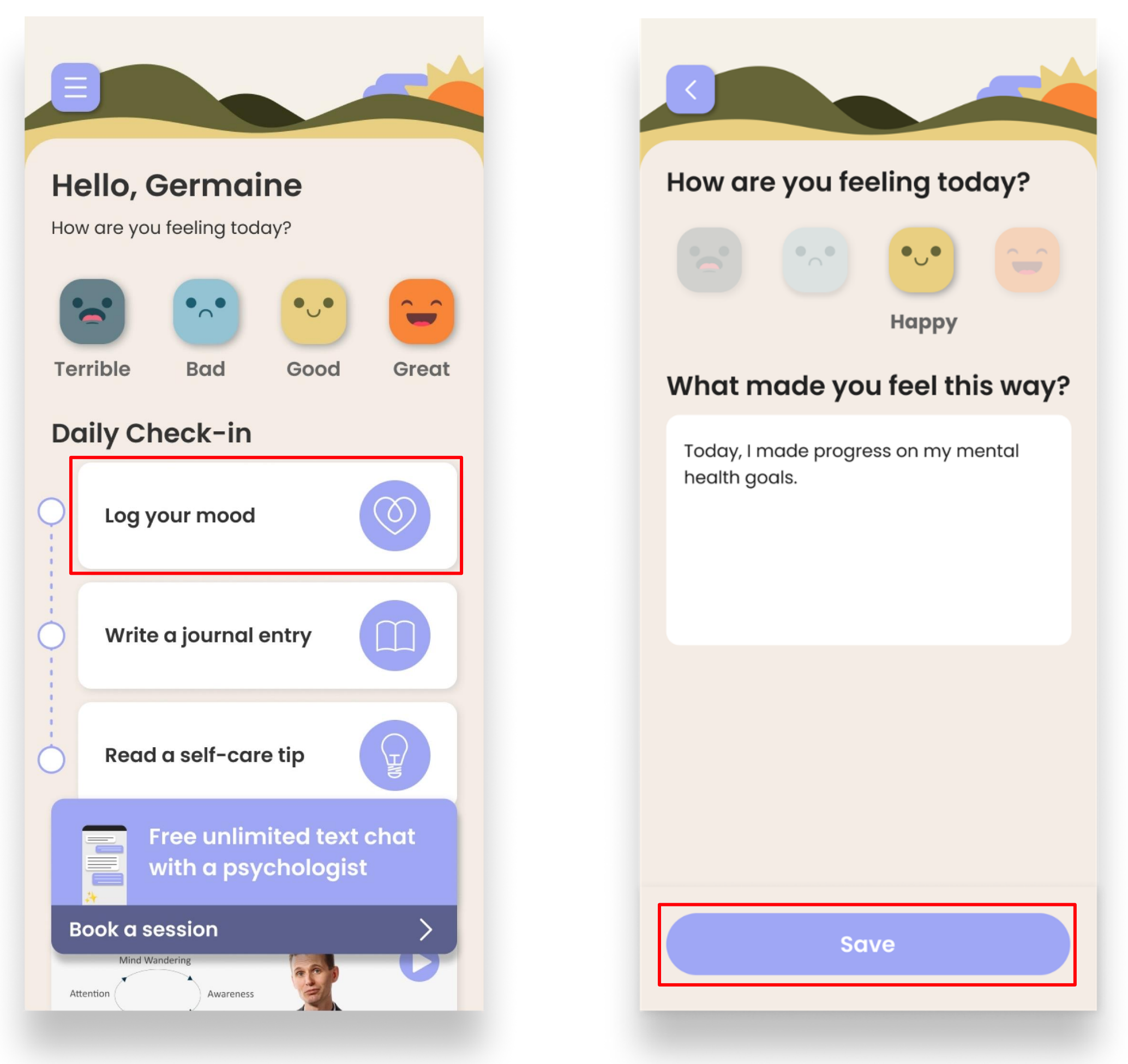

01. On the home page of Think Well, tap on **'Log your mood'** 

02. Select the mood that you are feeling today. Fill in more detail about your mood if you wish. Tap on **'Save'** 

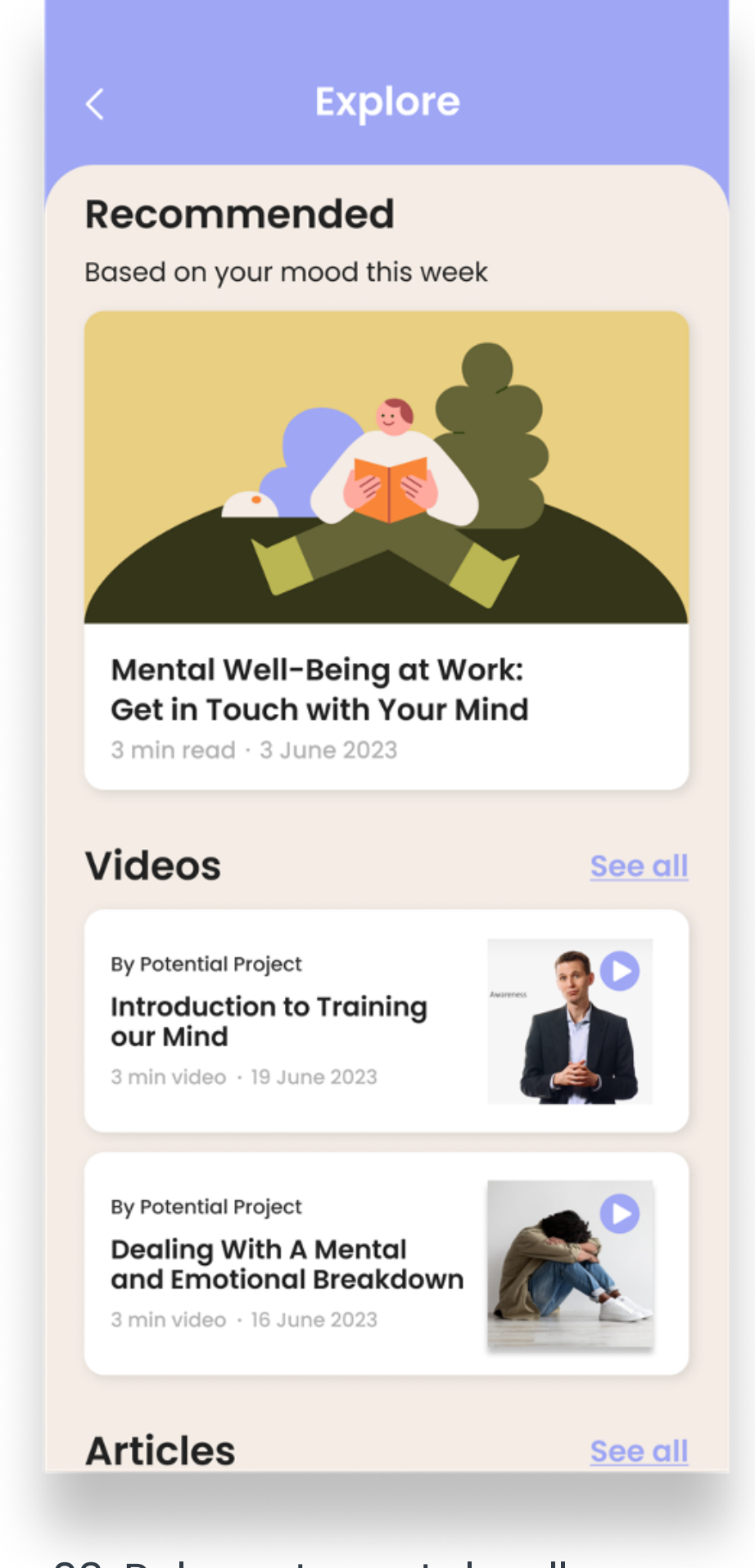

03. Relevant mental wellness articles and videos may be recommended with consistent mood tracking

## Using Daily Check-in: Guided Journalling Tool

| Hello, Germaine<br>How are you feeling today?                                                                      | List three things you are C<br>grateful for in your life. |
|----------------------------------------------------------------------------------------------------|-----------------------------------------------------------|
| Image: Second systemImage: Second systemImage: Second systemImage: Second systemTerribleBadGoodGreatDaily Check-in | Write here                                                |
| Log your mood                                                                                                    |                                                           |
| Write a journal entry                                                                                              |                                                           |
| Read a self-care tip                                                                                               |                                                           |
| Free unlimited text chat<br>with a psychologist                                                                    | Add image                                                 |
| Book a session                                                                                                    | Save                                                      |

01. On the home page of Think Well, tap on **'Write a journal entry'**  02. Type out your thoughts based on the question of the day. Tap on **'Add image'** if you wish to add an image

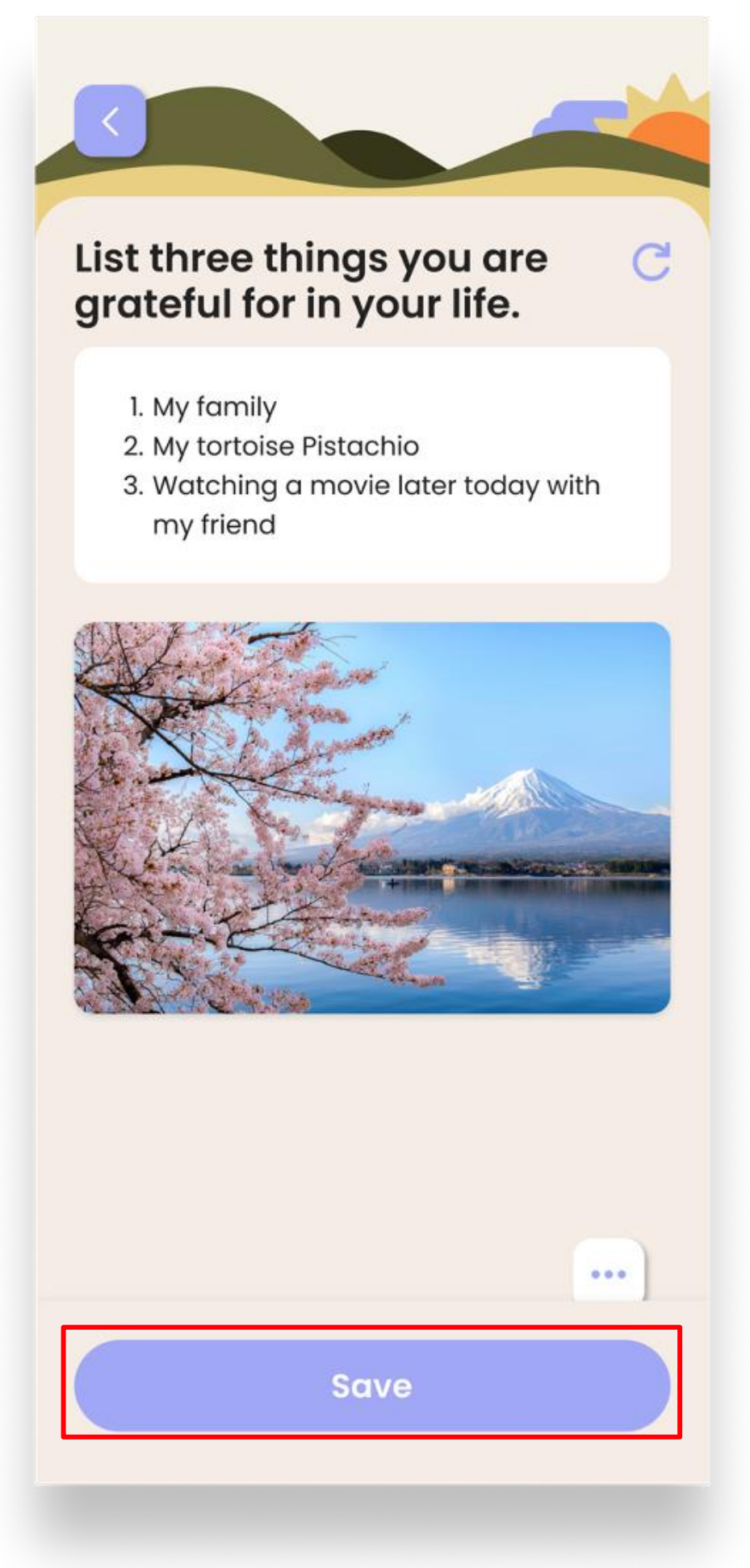

03. Tap on **'Save'** to save your journal entry

## Using Daily Check-in: Shareable Self-care Tips

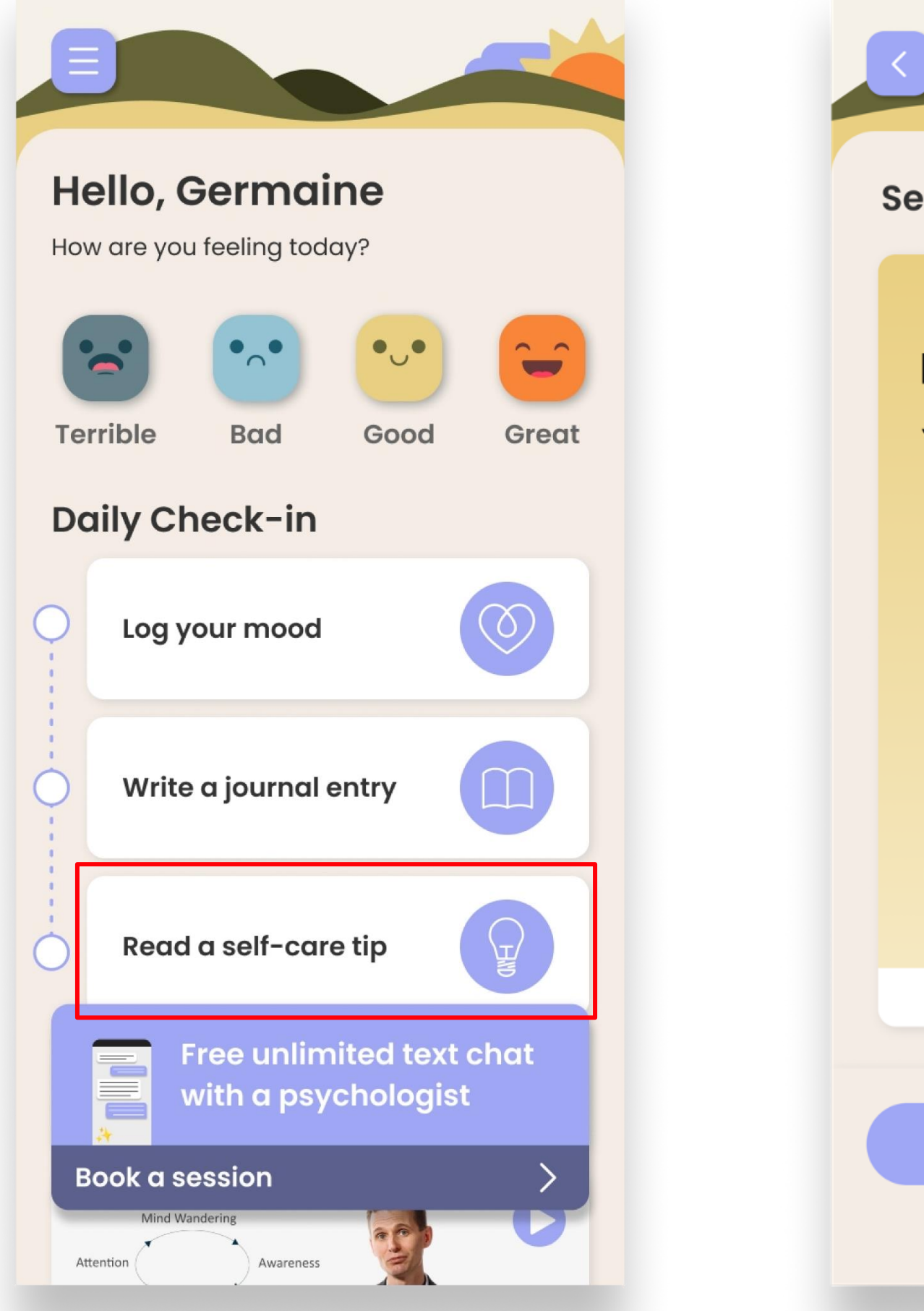

01. On the home page of Think Well, tap on **'Read a self**care tip'

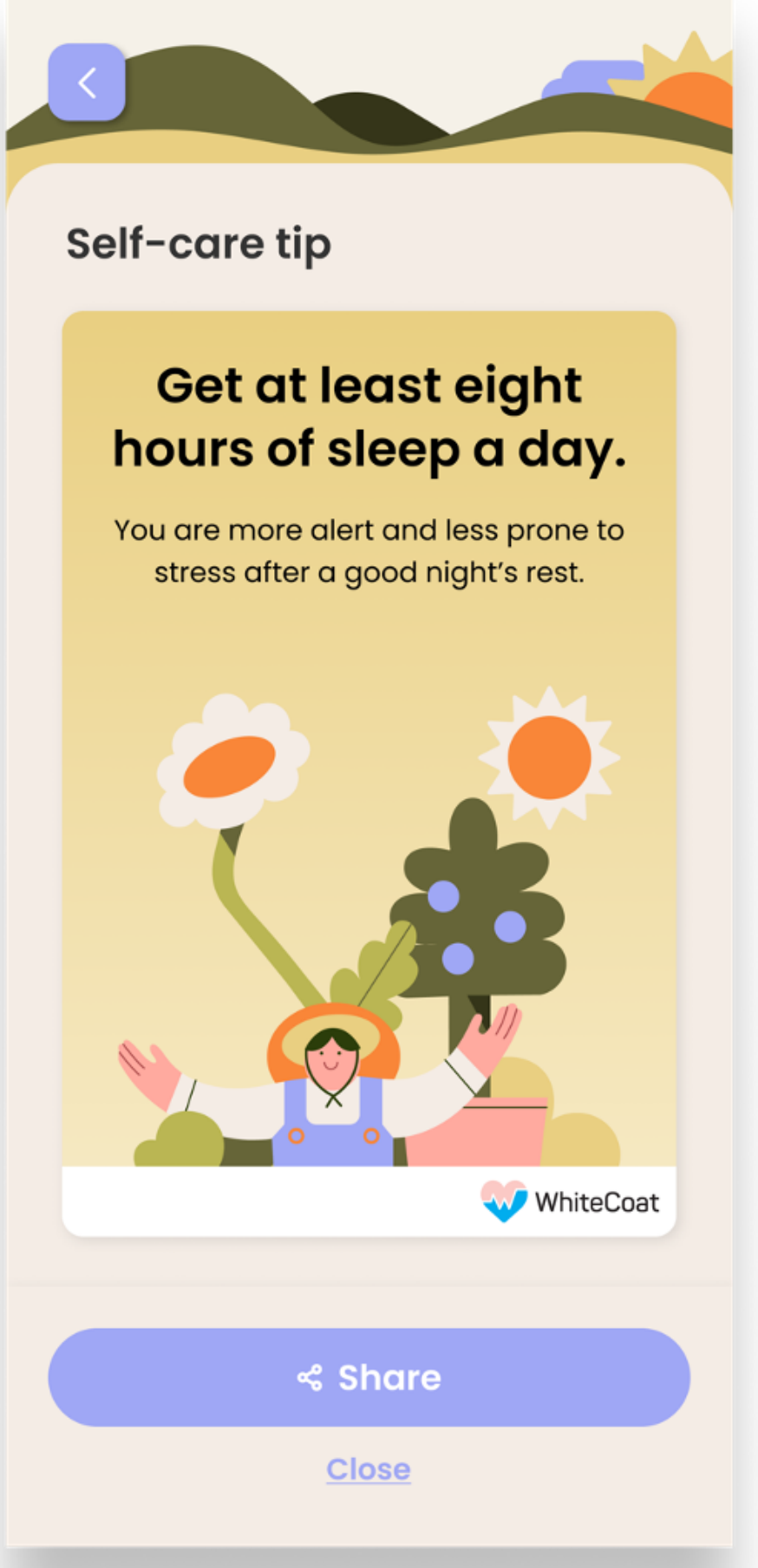

02. Read the shareable self-care tip of the day

# Adding Your Dependant / Child

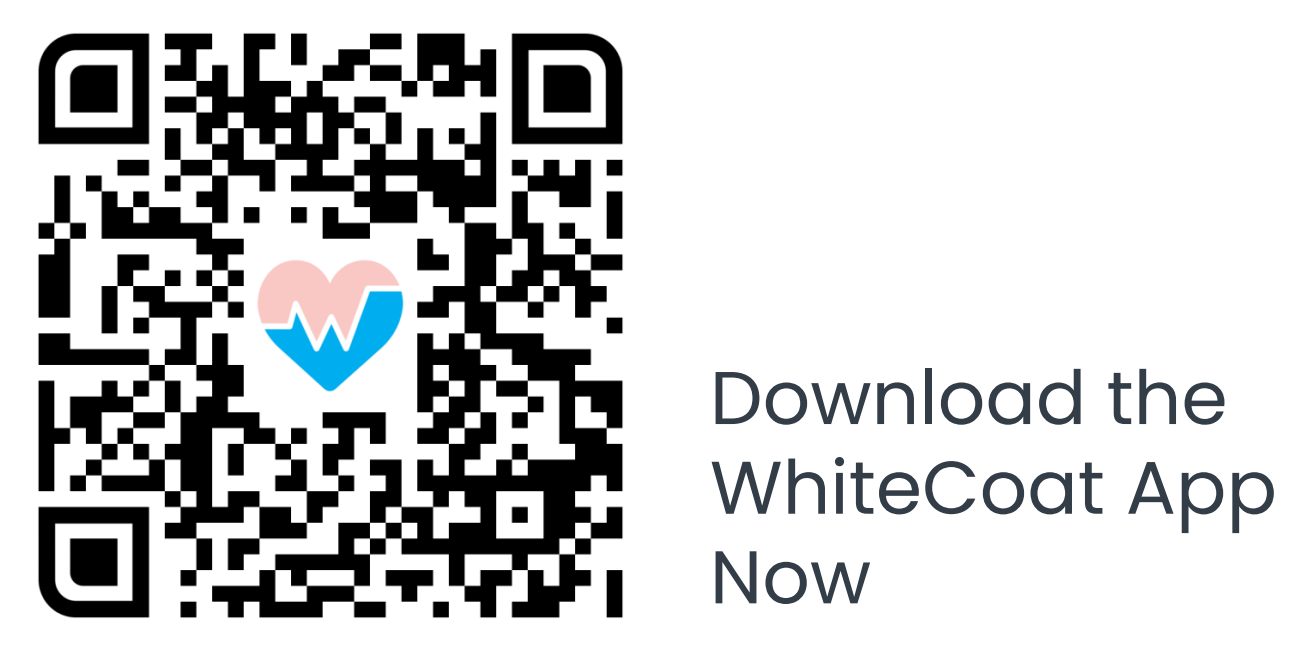

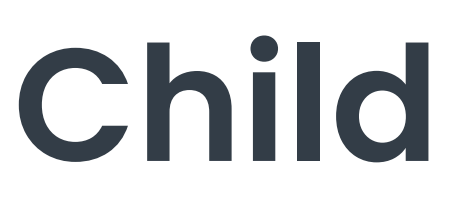

## Adding Your Dependant

|                      | Мо                         | re           |             |  |  |
|----------------------|----------------------------|--------------|-------------|--|--|
| Germain<br>View E-Ca | ne Pamela<br><sup>rd</sup> | a Salvada    | aro         |  |  |
| Medical Infor        | mation                     |              |             |  |  |
| Appointm             | nents                      |              |             |  |  |
| Medical F            | Reports                    |              |             |  |  |
| Drug Allergies       |                            |              |             |  |  |
| Reminders            |                            |              |             |  |  |
| Account Sett         | ings                       |              |             |  |  |
| Personal             | Informatior                | ı            |             |  |  |
| Family Gr            | oup                        |              |             |  |  |
| Benefits             | & Subscript                | tions        |             |  |  |
| Address              | Book                       |              |             |  |  |
| Home                 | \$<br>\$<br>\$<br>Reminder | ۍ<br>History | •••<br>More |  |  |
|                      |                            |              |             |  |  |

01. Tap on **'More'** and select **'Family Group'**  Family Group

#### Invite family members

Set up your dependants under your corporate plan or children under 16 years old.

Add a Family Member

02. Tap on **'Add a Family Member'**. This will lead to a child registration or adding of a dependant, depending on the age of the family member

# Adding Your Dependant (16 And Above)

| Date of Birth                                                                                                    |                                         | Invite a dependa                                                                                                    | nt to y                                                    |
|----------------------------------------------------------------------------------------------------|-----------------------------------------|----------------------------------------------------------------------------------------------------|------------------------------------------------------------|
| Providing us with a date of b<br>us to understand whether we<br>be adding a dependant or ch<br>WhiteCoat Family Group.<br>Date of Birth<br><b>01 Jan 1960</b> | oirth helps<br>e should<br>hild to your | *Note that your dependant me<br>a registered WhiteCoat accound<br>address. Please also check if<br>is correct to ensure the invitation<br>correct person. | ust already<br>nt with this<br>this email a<br>ion is sent |
|                                                                                                    |                                         | Father<br>Dependant's Email*<br><u>dependant@gmail.com</u>                                                                                                |                                                            |
| Next                                                                                                    |                                         | Send Invita                                                                                                    | ition                                                      |

WhiteCoat account before proceeding. Input your dependant's date of birth

S email address

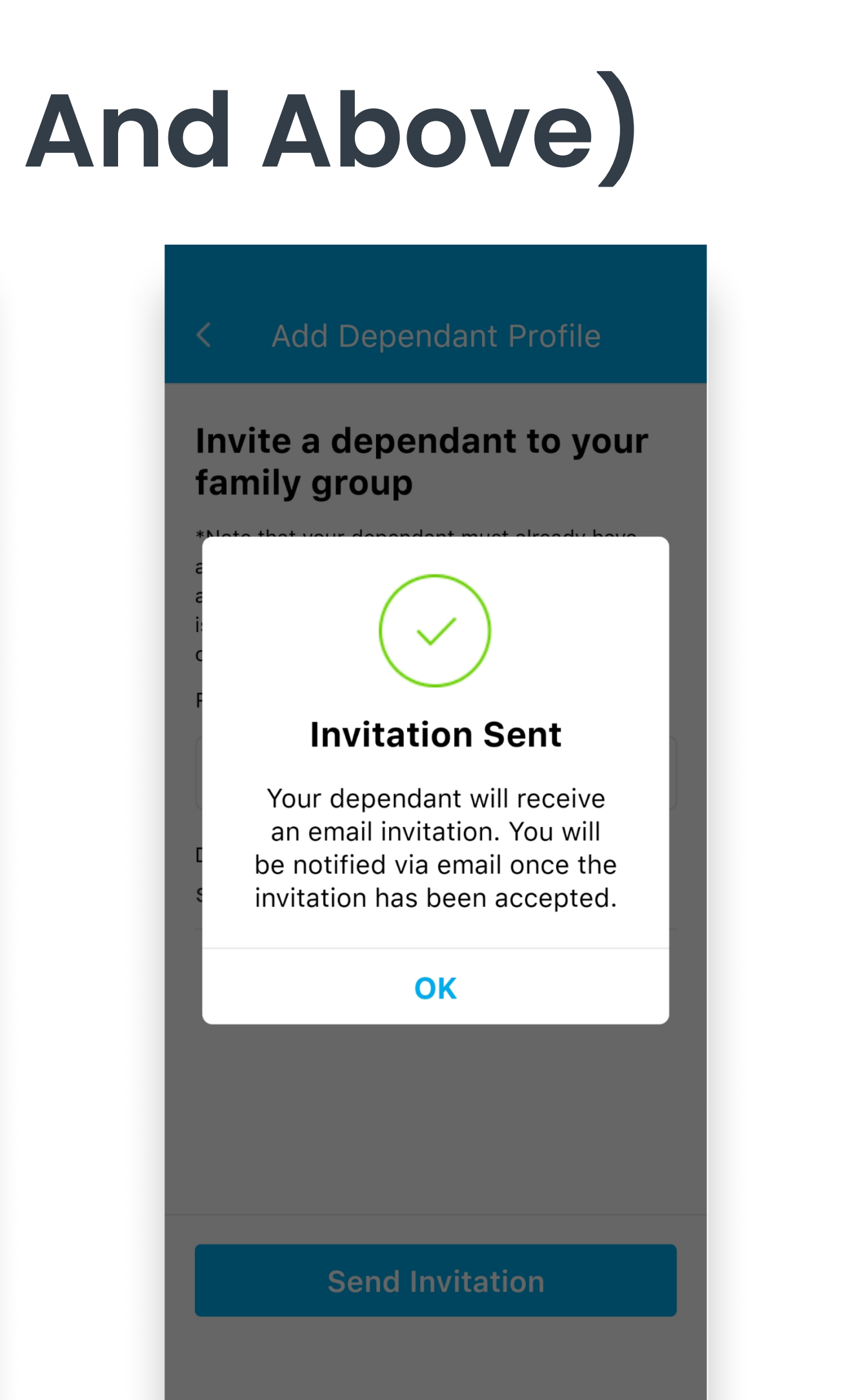

05. The dependant will receive an email notification

Family Group

#### Invite family members

Set up your dependants under your corporate plan or children under 16 years old.

#### Children

| Jordon Gordon |   |
|---------------|---|
| 3 years old   | > |

#### Dependants

Felis Parker

VERIFIED

Add a Familv Member

06. The status of the invitation will become verified once the dependant accepts the invitation

the

>

# Adding Your Dependant (Below 16)

| Family Group                                                                                                    |                                   | < Child Registration                                                                                                   |
|----------------------------------------------------------------------------------------------------|-----------------------------------|----------------------------------------------------------------------------------------------------|
| Date of Birth<br>roviding us with a date of bi<br>s to understand whether we<br>e adding a dependant or chi<br>VhiteCoat Family Group. | rth helps<br>should<br>Id to your | To complete the registration, please<br>in the child's particulars below:<br><sup>Child's name*</sup><br>Jordon Gordon |
| Date of Birth<br><b>01 Jan 2020</b>                                                                                                    | <del>C</del>                      | Date of Birth<br><b>1 Jan 2020</b>                                                                                     |
|                                                                                                    |                                   | Identification Number*<br><u>T1111111</u>                                                                              |
|                                                                                                    |                                   | Gender* Male Female                                                                                                    |
|                                                                                                    |                                   | Relationship<br>Parent Guardian                                                                                        |
|                                                                                                    |                                   | Next                                                                                                    |
|                                                                                                    |                                   |                                                                                                    |

03. Input your dependant / child's date of birth

04. Input your dependant / child's personal particulars as shown

#### Child Registration

#### Choose an ID type

As a regulatory requirement, a copy of your child's identification document must be provided for verification before the video consult. All personal information provided will be kept confidential.

| Identific      | ation card       | $\sim$ |
|----------------|------------------|--------|
| Identification | Number*          |        |
| T1111111Z      |                  |        |
| Identification | Card*            |        |
| രി             | Front of child's |        |

 Front of child's identification card

 Back of child's identification card

 Ensure you have allowed camera access

05. Upload your dependant / child's identification document

Family Group

#### Invite family members

Set up your dependants under your corporate plan or children under 16 years old.

#### Children

| Jordon Gordon |   |
|---------------|---|
| 3 years old   | 2 |

#### Dependants

Felis Parker

>

VERIFIED

Add a Family Member

06. Your dependant / child's account and AIA Corporate Insurance benefit has been successfully activated

## **Starting Your Paediatric Teleconsult**

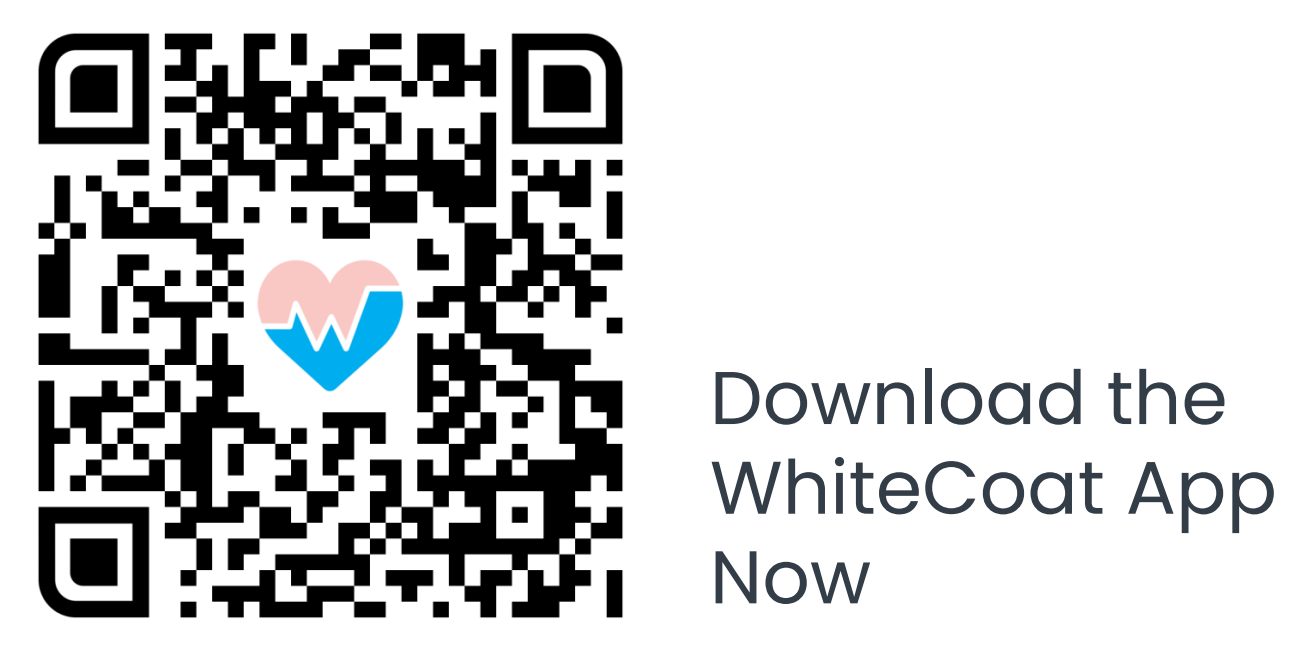

### Paediatric Teleconsults

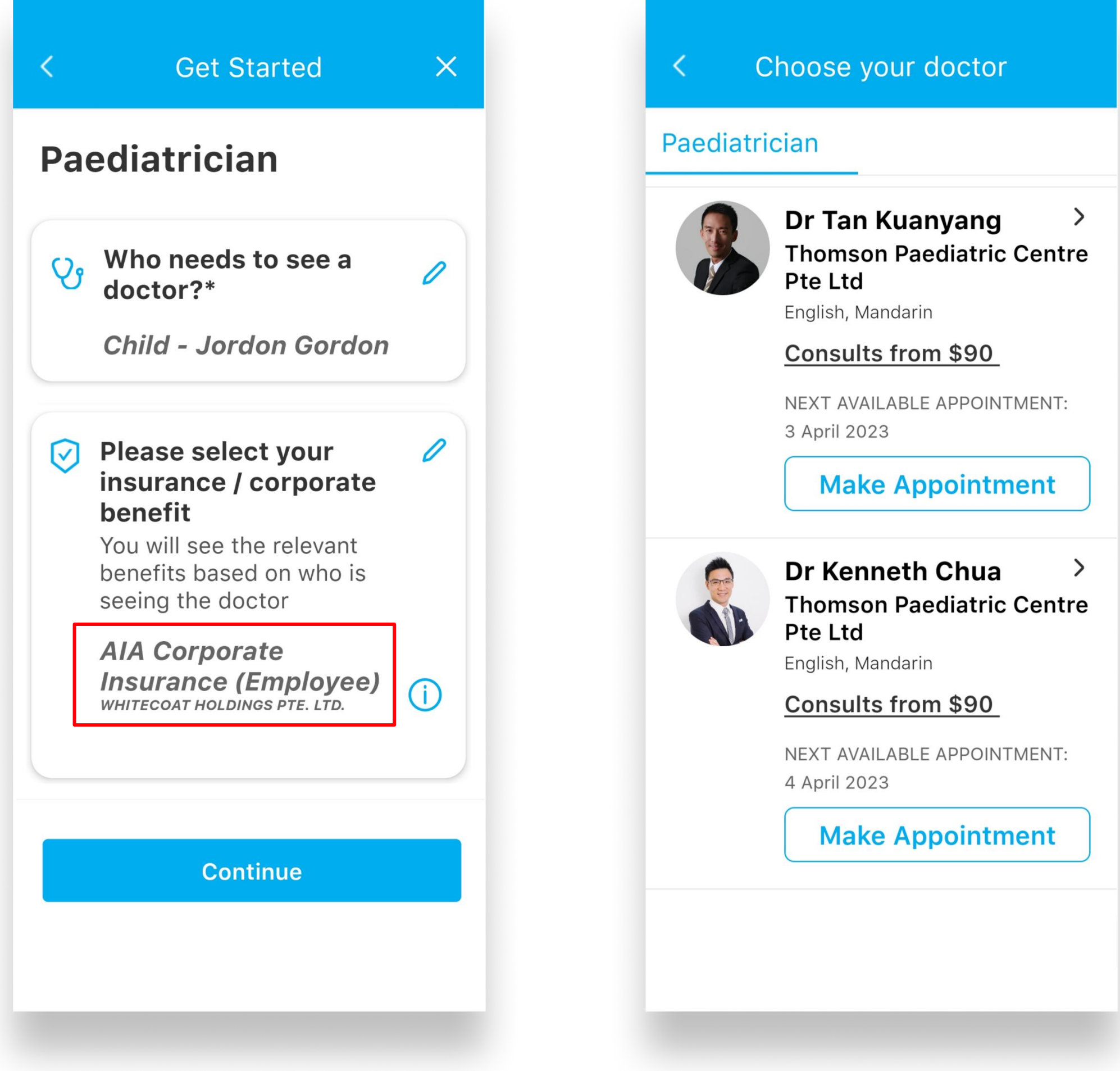

01. Select your child's account and AIA Corporate Insurance benefit to enjoy no out-of-pocket charges\* 02. Select the **'Paediatrician'** of your choice

\*Subject to plan design

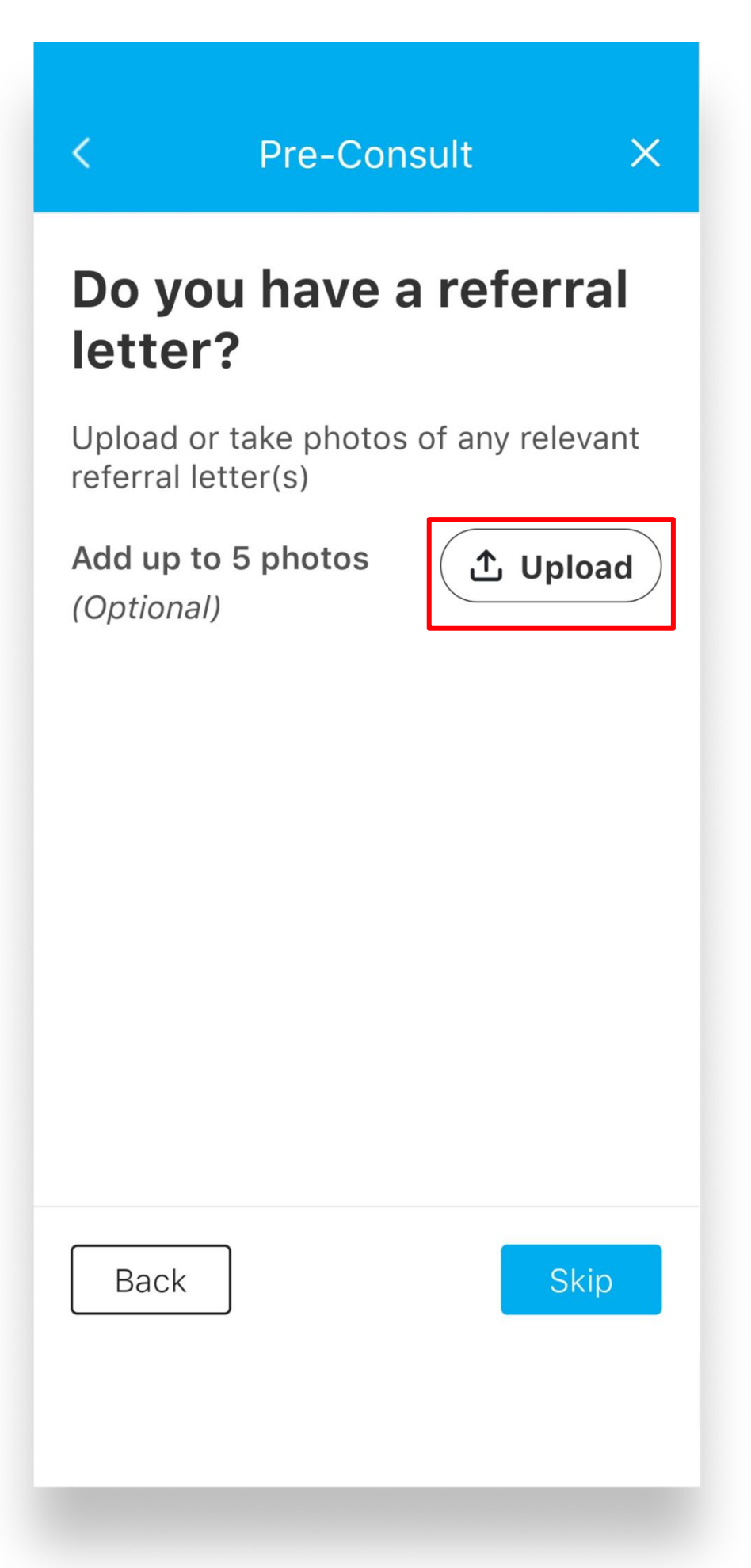

#### 03. Upload a referral letter if your child is aged 8 years and above^

AWithout a referral letter, out-of-pocket charges will be incurred. No referral letter is required for children below 8 years

| < s                                   | elect Timesl                  | ot X       |
|---------------------------------------|-------------------------------|------------|
| <b>3 April 2</b><br>FRI SAT S<br>31 1 | 2023 ~<br>SUN MON TU<br>2 3 4 | e WED THU  |
| Consult Ty<br>Online<br>Available Tim | /pe<br>In-clinic<br>hings     |            |
| 09:00 am                              | 09:30 am                      | 10:00 am   |
| 10:30 am                              | 11:00 am                      | 11:30 am   |
| 02:00 pm                              | 02:30 pm                      | 03:00 pm   |
| 03:30 pm                              | 06:30 pm                      | 07:00 pm   |
| Booking fo                            | or <b>3 April 2023</b> ,      | , 03:00 pm |
|                                       | Confirm                       |            |
|                                       |                               |            |

04. If your selected paediatrician is unavailable for an on-demand teleconsult, you may choose to make an appointment instead

### Paediatric Teleconsults

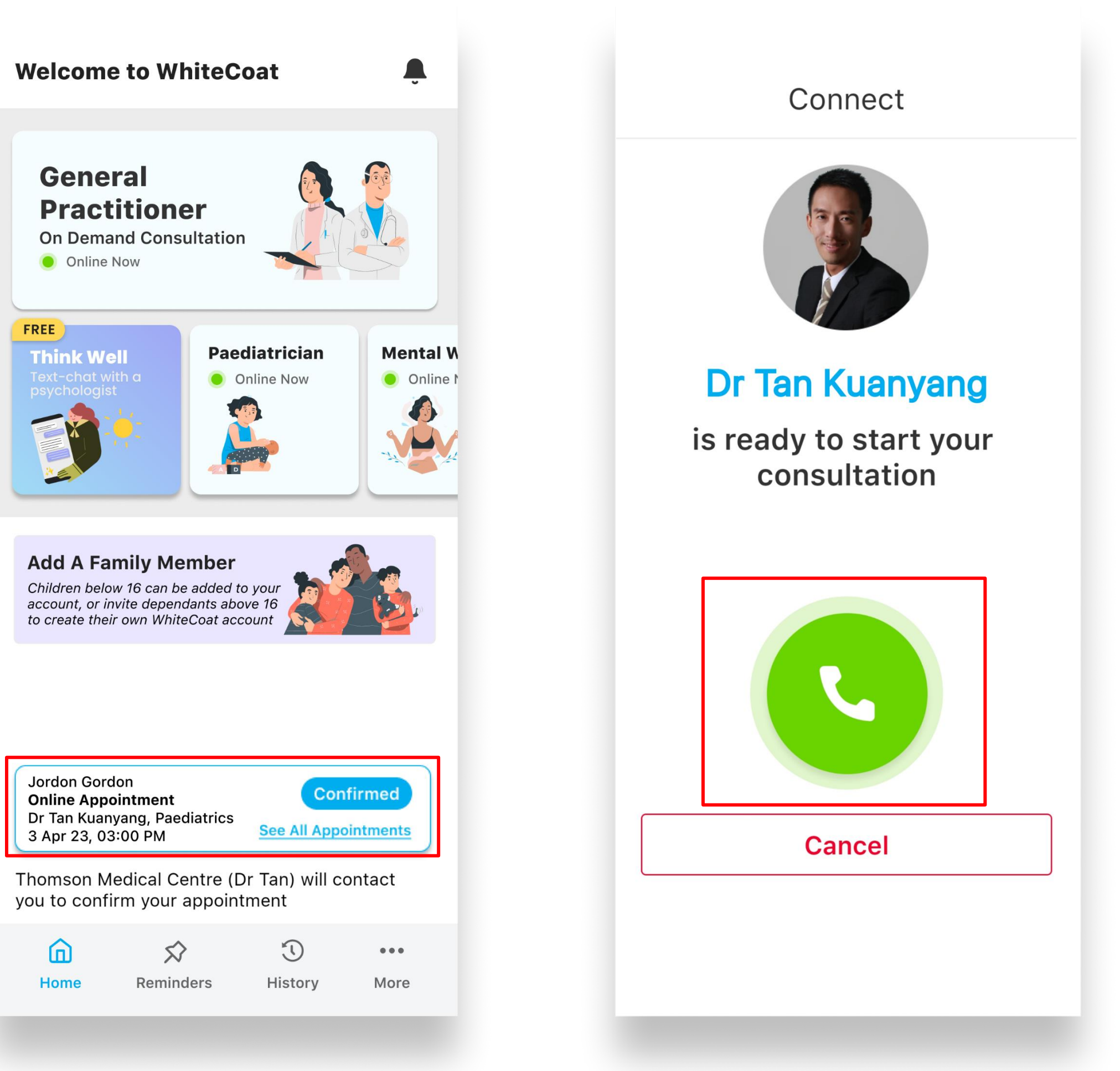

05. Once your booking is confirmed, you will receive an SMS notification. You will also be able to see your appointment in-app 06. At the scheduled appointment time, your designated paediatrician will call you via the WhiteCoat app. Tap on the **'Phone'** button to connect and start your consult

## **Starting Your Mental Wellness Teleconsult**

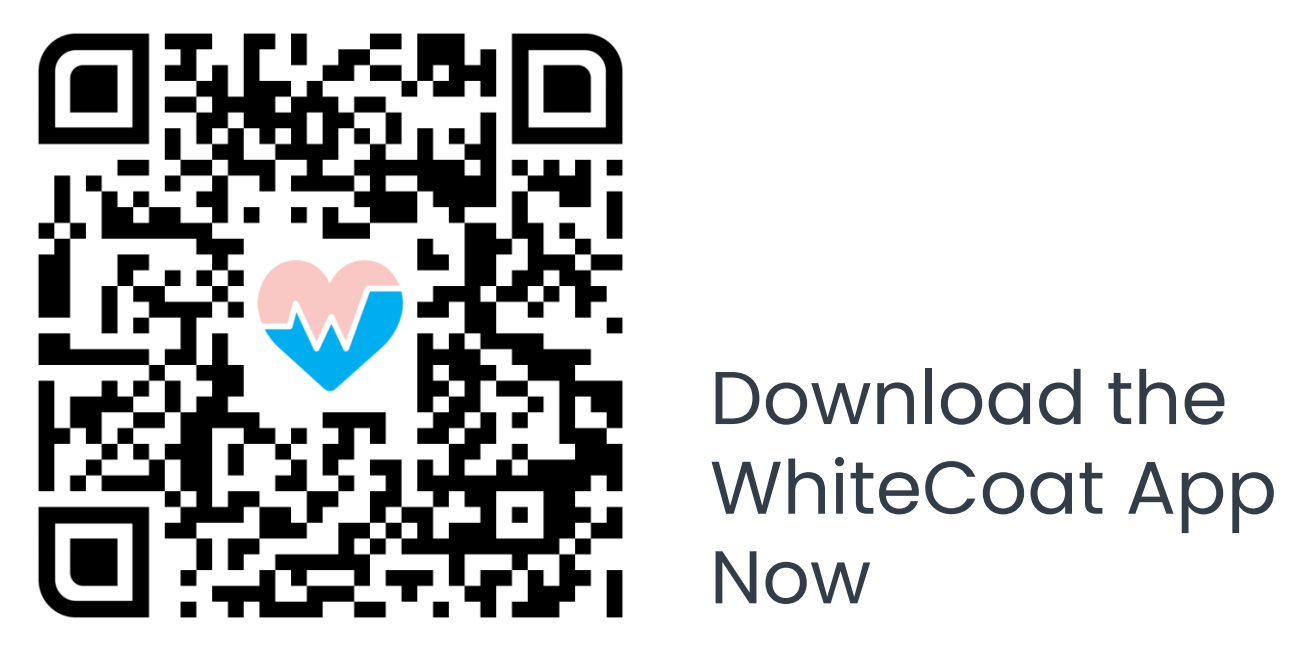

#### Mental Wellness Teleconsult

| Mental Wellness   Video / In-clinic   ♥   Who needs to see a<br>clinician?*   Myself   ♥   Please select your<br>insurance / corporate<br>benefit   You will see the relevant<br>benefits based on who is<br>seeing the doctor   AIA Corporate<br>Insurance (Employee)<br>WHITECOAT HOLDINGS PTE. LTD.         |
|----------------------------------------------------------------------------------------------------|
| <ul> <li>Video / In-clinic</li> <li>Who needs to see a clinician?*</li> <li>Myself</li> <li>Please select your insurance / corporate benefit</li> <li>You will see the relevant benefits based on who is seeing the doctor</li> <li>AlA Corporate Insurance (Employee) WHITECOAT HOLDINGS PTE. LTD.</li> </ul> |
| <ul> <li>Please select your insurance / corporate benefit</li> <li>You will see the relevant benefits based on who is seeing the doctor</li> <li>AlA Corporate Insurance (Employee) WHITECOAT HOLDINGS PTE. LTD.</li> </ul>                                                                                    |
| benefits based on who is seeing the doctor         AIA Corporate Insurance (Employee) WHITECOAT HOLDINGS PTE. LTD.                                                                                                    |
|                                                                                                    |

01. Select your AIA Corporate Insurance benefit to enjoy no outof-pocket charges\*

\*Subject to plan design

#### 02. Select 'Psychologist' / 'Psychiatrist'

\*All sessions with a psychiatrist must be conducted in-clinic at a WhiteCoat panel psychiatrist's clinic

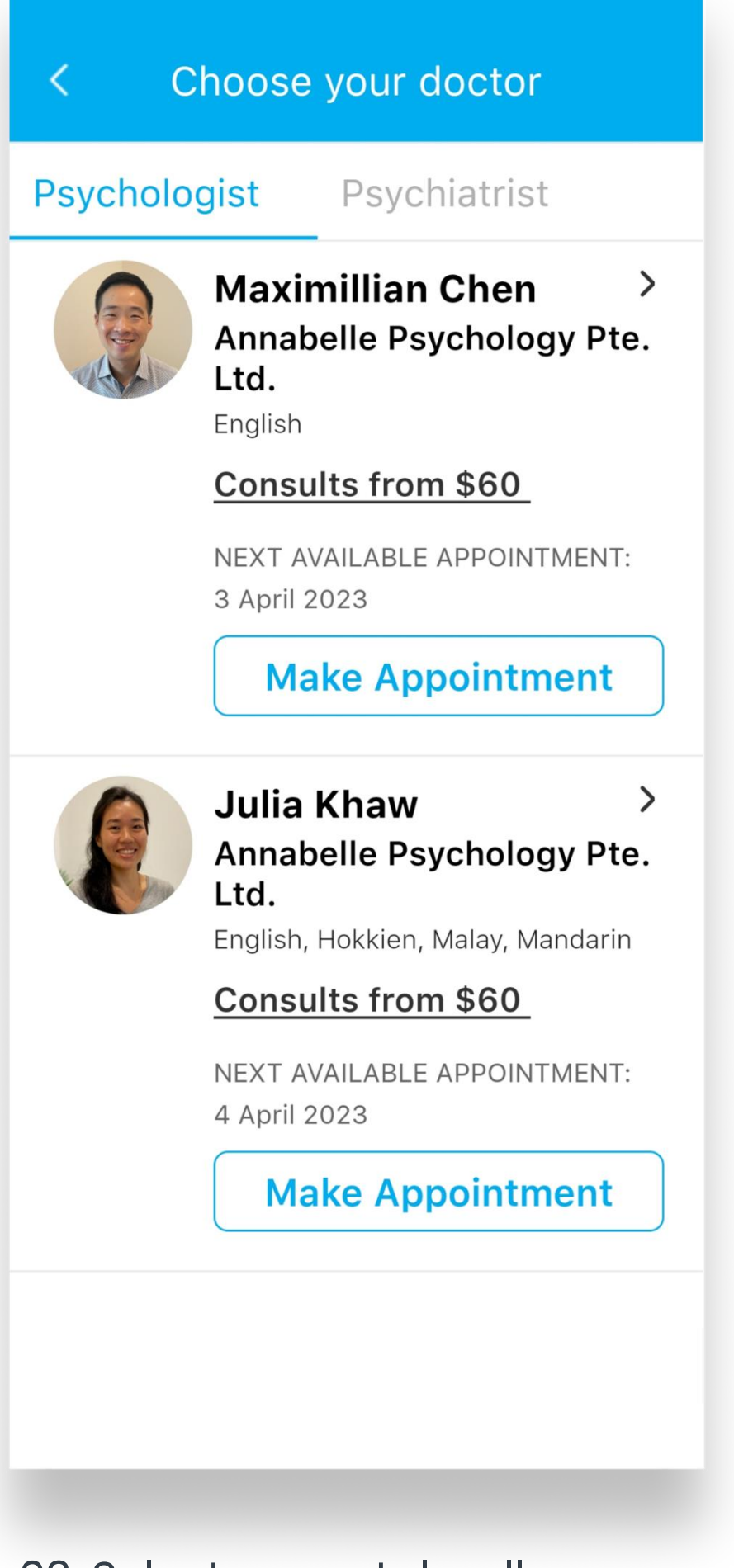

03. Select a mental wellness professional of your choice. First-timers will go through a 15min triage session to determine suitability and facilitate issuance of a treatment plan

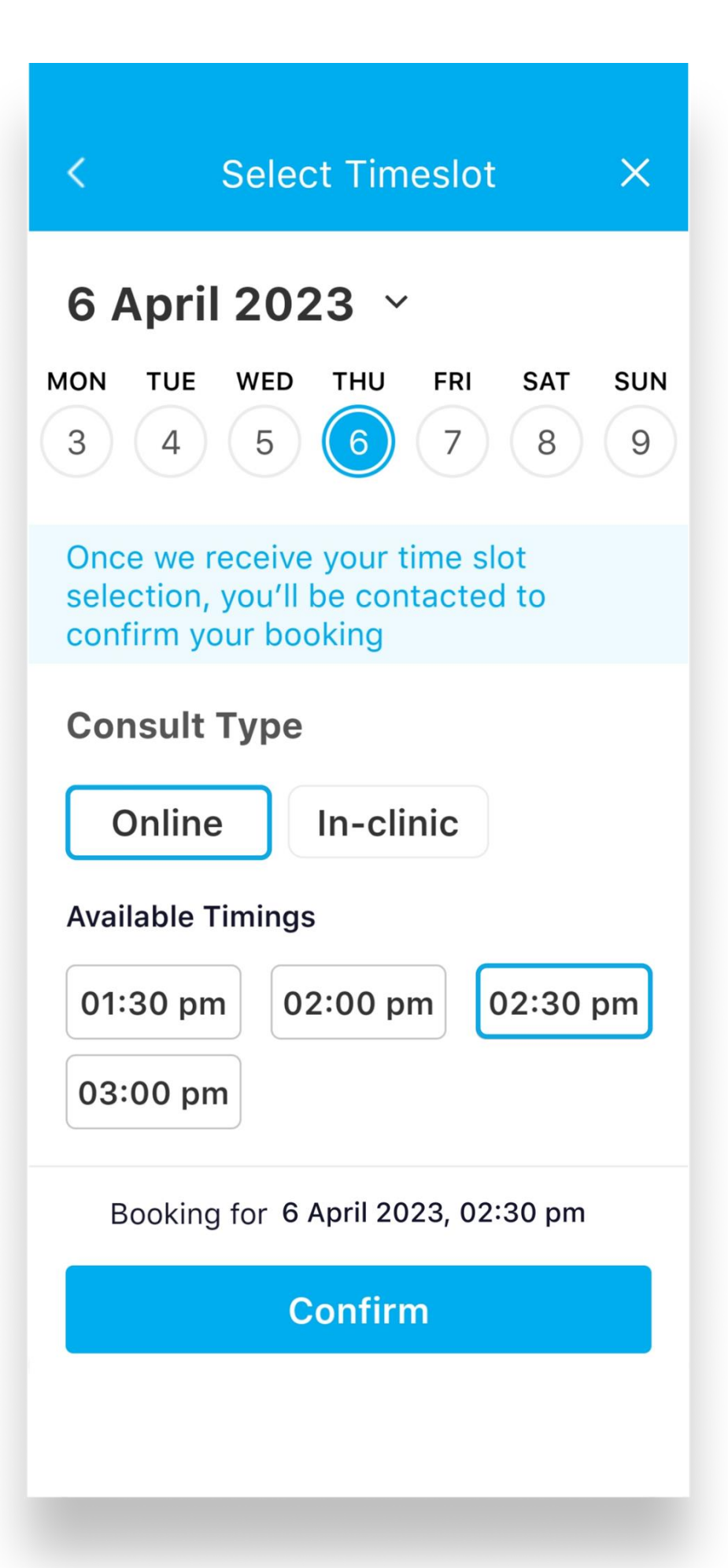

04. If your selected professional is unavailable for an on-demand teleconsult, you may choose to make an appointment instead

#### Mental Wellness Teleconsults

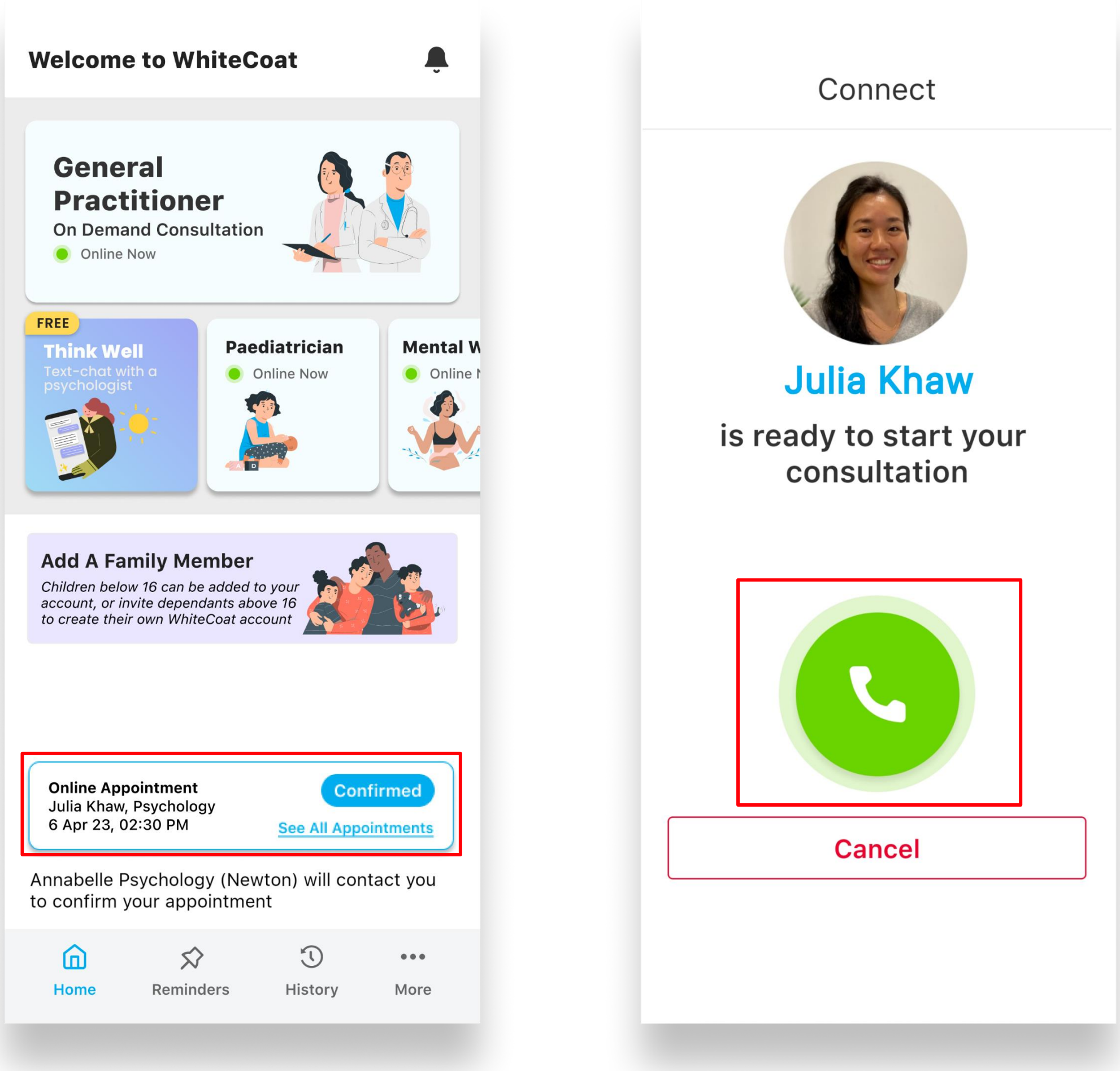

05. Once your booking is confirmed, you will receive an SMS notification. You will also be able to see your appointment in-app 06. At the scheduled appointment time, your designated professional will call you via the WhiteCoat app. Tap on the **'Phone'** button to connect and start your consult